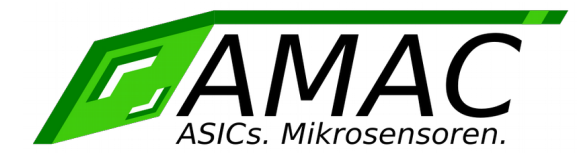

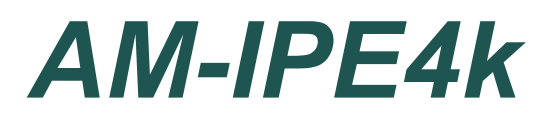

# **User Manual**

Version: 1.1 Date: 06/02/20

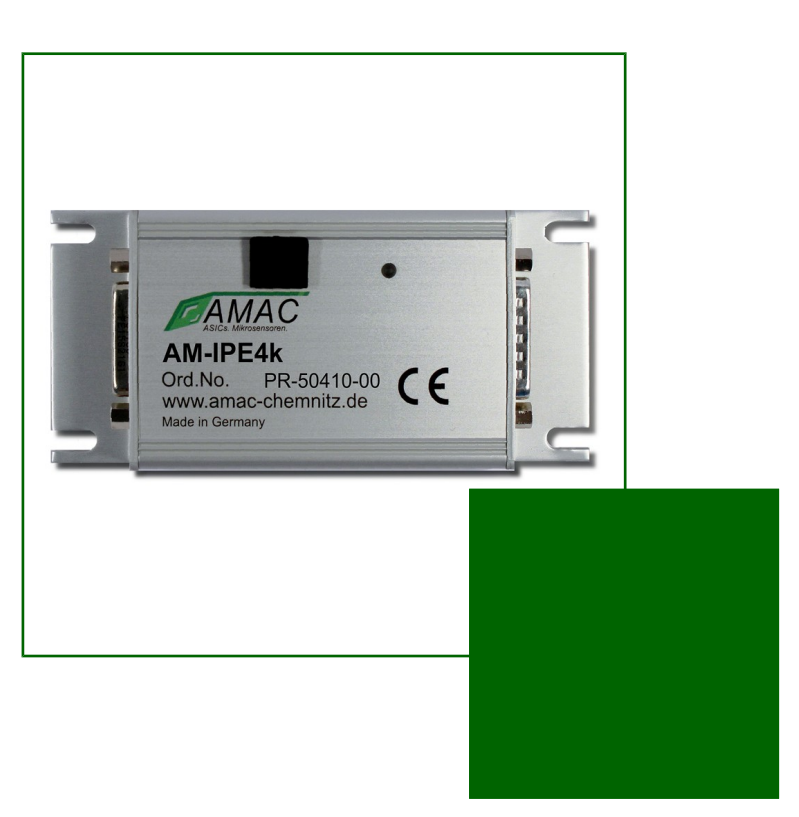

AMAC ASIC- und Mikrosensoranwendung Chemnitz GmbH Kopernikusstr. 16 D-09117 Chemnitz Germany

# **Revision history**

| Date       | Revision | Change(s)                                                                                                    |
|------------|----------|----------------------------------------------------------------------------------------------------|
| 16/10/2017 | 1.0      | First version (preliminary)                                                                                                    |
| 11/05/2020 | 1.1      | Figure 1: Block diagram updated to english<br>Table 1: Feature overview update to the IPE4K datasheet<br>Figure 4: Measuring system connection update figure english<br>Table 2: Description of the input amplifier<br>Bit CFG1/LPF to CFG2/LP<br>Table 4: Correction register<br>DISKSC 0x013 [1] changed to 0x013 [2] and 0x09[9] changed to 0x09[10]<br>DISK360 0x013 [2] changed to 0x013 [1] and 0x09[10] changed to 0x09[9]<br>Table 6: Configuration of the reference point CGFG1/Z4 changed to Figure 6<br>At4.5Teach signal TEAN to TEAEN and CFG1 to CFG2.<br>Table 11: Configuration of the digital hysteresis value corrected to length of<br>registert 000.<br>Figure 9: IP4k monitor - Start window english figure update.<br>Figure 10: Interpolation measurement 1 english description added<br>Table 21: Error LEDS ESOFF changed to offset error<br>Figure 10: Interpolation measurement 2<br>Figure 12: Configuration readout english version<br>Figure 13: Sensor expert - CFG1 english version<br>Figure 14: Sensor expert - CFG2 english version<br>Figure 15: Sensor expert - CFG2 english version<br>Figure 16: Sensor expert - CFG2 english version<br>Figure 17: Sensor expert - CFG2 english version<br>Figure 18: Sensor expert - CFG2 english version<br>Figure 19: Sensor expert - DFG2 english version<br>Figure 21: Sensor expert - DFG2 english version<br>Figure 21: Sensor expert - LDR2 english version<br>Figure 21: Sensor expert - LDR2 english version<br>Figure 23: Sensor expert - LDR2 english version<br>Figure 23: Sensor expert - LDR2 english version<br>Figure 23: Sensor expert - LDR2 english version<br>Figure 23: Sensor expert - LDR2 english version<br>Figure 24: Hardware - Communication english version<br>Figure 26: Software Streaming english version<br>Figure 27: Oscilloscope - Time-based oscillogram english version<br>Figure 28: Coscilloscope - XY representation english version<br>Figure 28: Coscilloscope - Time-based oscillogram english version<br>Figure 27: Oscilloscope - Time-based oscillogram english version<br>Figure 27: Oscilloscope - Time-based oscillogram english version<br>Figure 28: Software updated to new version software. IP4k Monitor versio |

### © Copyright 2020 AMAC ASIC- und Mikrosensoranwendung Chemnitz GmbH

Subject to change without prior notice.

Our policy is one of continuous improvement, and consequently the equipment may vary slightly from the description and specifications in this publication. The specifications, illustrations and descriptions provided in this documentation are not binding in detail. No part of this publication may be reproduced in any form, or by any means, without the prior written permission of AMAC ASIC- und Mikrosensoranwendung Chemnitz GmbH. All rights according to the law on copyright remain expressly reserved to AMAC ASIC- und Mikrosensoranwendung Chemnitz GmbH.

# **Table of Contents**

| 1  | Overview                                          | 7  |
|----|---------------------------------------------------|----|
| 2  | Features                                          | 8  |
| 3  | Input signals                                     | 9  |
|    | 3.1 Measuring system connection                   | 9  |
|    | 3.2 Description of the input amplifier            | 10 |
|    | 3.3 Signal adjustment and correction              | 10 |
|    | 3.3.1 Amplitude and Offset                        | 10 |
|    | 3.3.2 Correction of periodic errors               | 10 |
|    | 3.4 Reference signal                              | 11 |
| 4  | Output and input signals                          | 12 |
|    | 4 1 Output signals RS-422 – AB7 mode              | 12 |
|    | 4.2 Output and input signals RS-485 – SSI mode    | 12 |
|    | 4 2 1 SSI interface                               | 12 |
|    | 4.3 Error signal                                  | 13 |
|    | 4.4 Trigger signal                                | 13 |
|    | 4.5 Teach signal                                  | 13 |
|    | 4.6 Zero signal                                   | 13 |
| 5  | 1.0 Zelo signal                                   | 1/ |
| 5  | 5.1 Edge separation for AB7 signals               | 14 |
|    | 5.2 Digital hystoresis for ABZ signals            | 15 |
| 6  | Characteristic values                             | 16 |
| 7  | Configuration of the connectors                   | 17 |
| '  | 7.1. Din accignment of connector V1_AB7/ SDI      | 17 |
|    | 7.1 Fin assignment of connector X1, ADZ/ OF I     | 10 |
|    | 7.2 Fin assignment of connector X2                | 10 |
|    | 7.5 Fin assignment of connector Az                | 10 |
|    | 7.4 USD IIIenate A4                               | 19 |
|    |                                                   | 19 |
| 0  | Configuration of AM ID4k                          | 19 |
| 0  | 9.1. Configuration of AM ID4k using "ID4kAnn ava" | 20 |
| 0  | Softwara ID4k Manitar                             | 20 |
| 9  |                                                   | 20 |
|    | 9.1 Overview                                      | 20 |
|    | 9.2 System requirements                           | 20 |
|    |                                                   | 20 |
|    | 9.4 Program structure                             | 21 |
|    | 9.5 Menu bar                                      | 21 |
|    |                                                   | 22 |
|    | 9.7 Measurement.                                  | 22 |
|    | 9.7.1 IP measurement 1                            | 22 |
|    | 9.7.2 IP measurement 2                            | 24 |
|    | 9.8 Configuration                                 | 24 |
|    | 9.8.1 Sensor - Parameter / Expert                 | 25 |
|    | 9.8.2 Hardware – Communication                    | 29 |
|    | 9.8.3 Software – Display                          | 30 |
|    | 9.8.4 Software – Streaming.                       | 30 |
|    | 9.9 Oscilloscope                                  | 31 |
| 10 | Ordering information                              | 32 |
|    | 10.1 Configuration as delivered.                  | 32 |
| 11 | Hardware overview                                 | 33 |
|    | 11.1 Connections and test points                  | 33 |
|    | 11.2 Dimensions                                   | 33 |
| 12 | NOTES                                             | 34 |

# List of Tables

| Table 1: Feature overview                                                              | 8  |
|----------------------------------------------------------------------------------------|----|
| Table 2: Description of the input amplifier                                            | 10 |
| Table 3: Signal correction                                                             | 10 |
| Table 4: Correction register                                                           | 11 |
| Table 5: Internal reference signal                                                     | 11 |
| Table 6: Configuration of the reference point                                          | 11 |
| Table 7: Register CFGSSI (SSI mode)                                                    | 13 |
| Table 8: Interpolation rate                                                            | 14 |
| Table 9: Interpolation rate with extended IR divider                                   | 14 |
| Table 10: Minimum edge separation                                                      | 15 |
| Table 11: Configuration of the digital hysteresis                                      | 15 |
| Table 12: Characteristic values                                                        | 16 |
| Table 13: Connector SUB-D 15-pin $\rightarrow$ ABZ                                     | 17 |
| Table 14: Connector SUB-D 15-pin $\rightarrow$ SPI                                     | 17 |
| Table 15: Connector SUB-D 15-pin $\rightarrow$ SSI                                     | 18 |
| Table 16: Connector X2 test signals sine / cosine of the analogue input of the AM-IP4k | 19 |
| Table 17: USB interface X4                                                             | 19 |
| Table 18: Female connector SUB-D 15-pin                                                | 19 |
| Table 19: LED                                                                          | 19 |
| Table 20: Menu bar – Symbols                                                           | 21 |
| Table 21: Error LEDs                                                                   | 23 |
| Table 22: Status LEDs                                                                  | 23 |
| Table 23: Sensor monitoring                                                            | 24 |
| Table 24: Range of values of the sensor monitoring                                     | 24 |
| Table 25: Ordering information IPE4k                                                   | 32 |
| Table 26: Hardware configuration as delivered                                          | 32 |
| Table 27: Software configuration as delivered                                          | 32 |

# List of figures

| Figure 1: Block diagram                          | 7    |
|--------------------------------------------------|------|
| Figure 2: Input signal (single-ended)            | 9    |
| Figure 3: Input signal (differential)            | 9    |
| Figure 4: Measuring system connection            | 9    |
| Figure 5: Reference signal                       | . 11 |
| Figure 6: Output signals ABZ                     | 12   |
| Figure 7: SSI                                    | 13   |
| Figure 8: SSI (Ring mode)                        | 13   |
| Figure 9: IP4k monitor – Start window            | 21   |
| Figure 10: Interpolation measurement 1           | 22   |
| Figure 11: Interpolation measurement 2           | 24   |
| Figure 12: Configuration readout                 | 24   |
| Figure 13: Sensor parameter                      | 25   |
| Figure 14: Sensor expert – CFG1                  | 26   |
| Figure 15: Sensor expert – CFG2                  | 26   |
| Figure 16: Sensor expert – CFG3                  | 26   |
| Figure 17: Sensor expert – CFG4                  | 27   |
| Figure 18: Sensor expert – SSI                   | 27   |
| Figure 19: Sensor expert – PRE_ST                | 27   |
| Figure 20: Sensor expert – PRE_MT                | 28   |
| Figure 21: Sensor expert – IUW                   | 28   |
| Figure 22: Sensor expert – LDR                   | 28   |
| Figure 23: Sensor expert – LDR2                  | 29   |
| Figure 24: Hardware – Communication              | 29   |
| Figure 25: Software – Display                    | 30   |
| Figure :26 Software Streaming                    | 30   |
| Figure 27: Oscilloscope – Time-based oscillogram | .31  |
| Figure 28: Oscilloscope – XY representation.     | 31   |
| Figure 29: Connections and test points           | 33   |
| Figure 30: Dimensions                            | 33   |

# List of abbreviations

| AVSS    | _ | Ground analogue (GND)                                      |
|---------|---|------------------------------------------------------------|
| А       | _ | Square wave signal A (P = positive; N = negative)          |
| В       | _ | Square wave signal B (P = positive; N = negative)          |
| COS     | _ | Cosine signal (P = positive; N = negative)                 |
| DNC     | _ | Do not connect                                             |
| DVDD    | - | Supply voltage digital (+ 5 V)                             |
| DVSS    | - | Ground digital (GND)                                       |
| EN      | - | Error signal negative                                      |
| EP      | - | Error signal positive                                      |
| MA      | - | Master clock SSI (P = positive; N = negative)              |
| REF     | - | Reference signal (P = positive; N = negative)              |
| RS-422  | - | EIA-422 (line-bound differential serial data transmission) |
| SENSVDD | - | Supply voltage analogue (+ 5 V)                            |
| SIN     | - | Sine signal (P = positive; N = negative)                   |
| SLI     | - | SSI data input (P = positive; N = negative)                |
| SLO     | - | SSI data output (P = positive; N = negative)               |
| SPI     | - | Serial peripheral interface                                |
| SSI     | - | Synchronous serial interface                               |
| TEACH   | - | Teach signal of the AM-IP4k                                |
| TRG     | - | Trigger signal of the AM-IP4k                              |
| V0      | _ | Mean voltage                                               |
| Vpp     | - | Peak-to-peak voltage                                       |
| Z       | _ | Square wave signal Z (P = positive; N = negative)          |
| ZER     | _ | Zero signal of the AM-IP4k                                 |
|         |   |                                                            |

# 1 Overview

The programmable interpolation unit IPE4k is designed to increase the resolution of incremental position and angular measuring systems with sinusoidal output signals offset by 90°. It can be used with various encoder systems, which operate according to different measuring principles. The signal period is divided up to 4096 times. The interpolation unit can be used with both single-ended and differential input signals. The configuration is carried out either via USB, via SSI interface, or via the internal EEPROM of the AM-IP4k. It is possible to equip the interpolation unit with a SPI interface (3.3 V or 5 V system).

An AMAC-specific gain and offset control as well as the phase correction of the AM-IP4k inside ensure a high accuracy of measurement in industrial environments.

The interpolation unit can be connected to a standard meter or to a control (delivery status) via RS-422 interface. Alternatively, it is possible to change the configuration via USB and to connect the unit to a SSI master. The operating voltage is 5 VDC.

The interpolation unit suits perfectly the use in control systems because of the features of the interpolation circuit AM-IP4k, such as configurable low pass filter or a digital hysteresis.

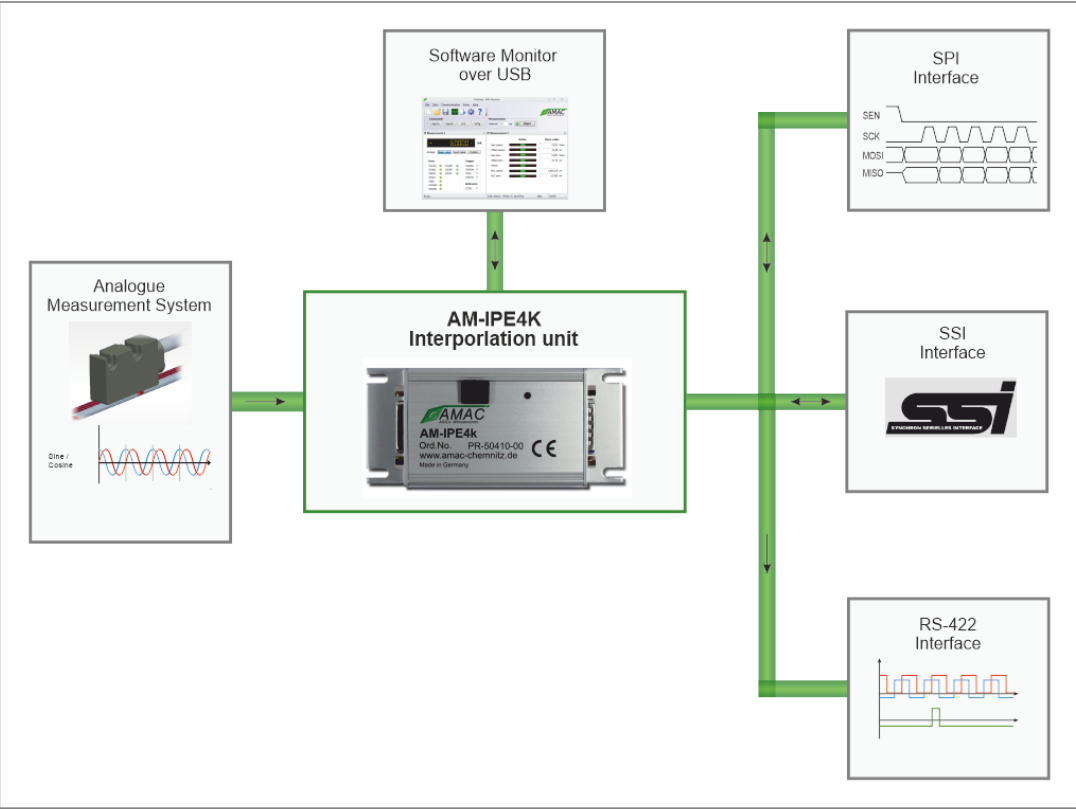

Figure 1: Block diagram

#### Info:

Detailed descriptions of all features can be found in the data sheet of the AM-IP4k.

# 2 Features

#### Table 1: Feature overview

| Interfaces                   |                                                                                                    |
|------------------------------|----------------------------------------------------------------------------------------------------|
| Analogue input               | - Sine- / Cosine- / Reference signal; differential or single-ended*<br>- Nominal amplitude configurable to 1 $V_{pp}$ / 500 m $V_{pp}$ / 250 m $V_{pp}$ / 75 m $V_{pp}$<br>- Maximum input frequency up to 220 kHz                                                                                                    |
| ABZ                          | <ul> <li>90° square wave sequences (A/B/Z).</li> <li>Adjustable width of the index signal Z of ¼ or 1 period A/B</li> <li>Error signal</li> <li>Interrupt signal for μC</li> <li>Additional signals for sensor adjustment</li> </ul>                                                                                                    |
| SPI1)                        | <ul> <li>- 30 bit count value / 16 bit multi-turn value</li> <li>- Data rate up to to 500,000 measured values/s</li> <li>- 9 bit signal monitoring</li> <li>- Compatible with standard SPI: 16 bit, MSB first, up to 25 MHz</li> <li>- Signal filter for noise suppression to be enabled</li> </ul>                                                                                    |
| SSI                          | <ul> <li>Up to 30 bit count value / 16 bit multi-turn value</li> <li>SSI 20 bit or 32 bit</li> <li>2 bit signal monitoring</li> <li>Gray code / Binary code</li> <li>Adjustable timing</li> <li>SSI ring mode</li> </ul>                                                                                                    |
| Other inputs                 | <ul> <li>Trigger signal for measured value storage</li> <li>Zero signal and teach signal for sensor's zero point adjustment and storage</li> </ul>                                                                                                    |
| Current ouput                | <ul> <li>Controlling a laser diode for optical sensors</li> <li>Controlled by square of the input signal's absolute value</li> </ul>                                                                                                    |
| Configuration options        | - Internal EEPROM<br>- Serial SPI interface <sup>1)</sup>                                                                                                    |
| Interpolation / Signal proce | ssing                                                                                                    |
| Interpolation rates          | <ul> <li>Interpolation basis rate: 4096, 4000, 3200, 2560</li> <li>Configurable divider: 1, 2, 4, 8, 16, 32, 64, 128 additionally for basic IR 4096 (256, 512, 1024)</li> <li>Interpolation rate adjustable at will via EEPROM table, default IR setting value 2560</li> </ul>                                                                                                    |
| Signal adjustment            | <ul> <li>AMAC-specific digital controller for offset, control range ±10% of the nominal amplitude</li> <li>AMAC-specific digital controller for amplitude, control range 60% 120% of the nominal amplitude</li> <li>Digital potentiometer with 64 steps for phase correction; setting range ±5° or ±10°</li> <li>Input signal monitoring with configurable error indication</li> </ul> |
| Signal correction            | <ul> <li>Wobble correction for periodic errors over 360° (rotary encoder)</li> <li>Signal form correction for periodic errors within one sine/cosine period (for linear encoder too)</li> <li>Can be activated or deactivated separately</li> </ul>                                                                                                    |
| Interference suppression     | <ul> <li>Adjustable low pass filter (Cut off frequencies10 kHz, 75 kHz, 250 kHz)</li> <li>Digital hysteresis to suppress output edge noise</li> <li>Adjustable minimum edge separation (band width limitation) at the output</li> </ul>                                                                                                    |
| Reference signal processing  | <ul> <li>Adjustable reference position 0 360°</li> <li>Determination of the optimum reference position via SPI or additional signals</li> <li>Processing of distance coded reference marks</li> <li>Measured value trigger at the reference position</li> </ul>                                                                                                    |
| Other                        | <ul> <li>- 2-stage measured value trigger</li> <li>- Programmable timer (3.2 µs 420 ms)</li> <li>- Constant delay between sampling and measurement for all resolutions (at 40 MHz) without signal correction 2.35 µs, respectively 3.95 µs with signal correction</li> <li>- Multi-turn counter</li> </ul>                                                                             |
| Main features                |                                                                                                    |
| Operating voltage            | 5 VDC                                                                                                    |
| I/O voltage, digital         | 3.3 VDC                                                                                                    |
| Temperature range            | -40 +125°C                                                                                                    |
| Interface clock frequency    | SPI 25 MHz (15 MHz via on-board USB-SPI-Converter), SSI 5 MHz                                                                                                    |

<sup>1)</sup> If the SPI option is selected

\* with external adjustment (negative inputs SINN, COSN, REFN at mean voltage) respectively operating AM-IP4k at single-ended mode (CFG3\_SE\_VR\_int=1) using VM\_OUT as mean voltage for SINP, COSP and REFP (negative inputs SINN, COSN, REFN internally set directly at VM)

Features

# 3 Input signals

The IPE4k requires voltage signals as input signals, having a sinusoidal dependency on the measured value (position or angle) and a 90° phase shift related to a period of the scale. A third input signal is used as reference point signal to determine the zero point at the scale. It is possible to process all three input signals as single-ended as well as differential signals.

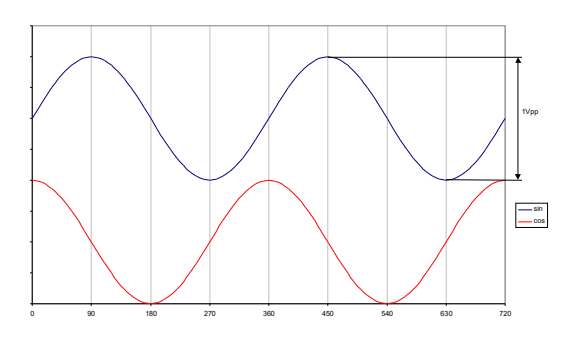

3.1 Measuring system connection

Figure 2: Input signal (single-ended)

Figure 3: Input signal (differential)

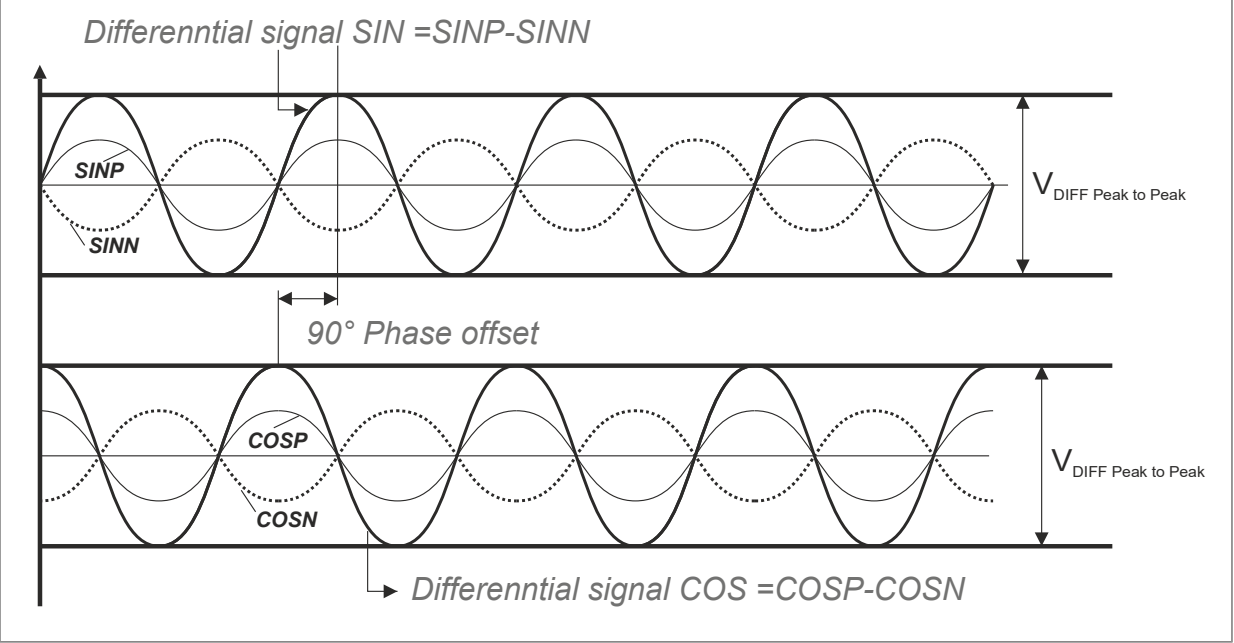

Figure 4: Measuring system connection

### 3.2 Description of the input amplifier

The gain can be set using the register CFG1 (see also the AM-IP4k's data sheet).

Table 2: Description of the input amplifier

| CFG1/GAIN(1:0)                                                                            | 00          | 01          | 10          | 11        |
|-------------------------------------------------------------------------------------------|-------------|-------------|-------------|-----------|
| Input voltage for differential supply at each input $(mV_{\mbox{\tiny pp}})^{\mbox{$1$}}$ | 500         | 250         | 125         | 37.5      |
| Input voltage for single-ended supply (mV $_{\rm pp})$ $^{\rm 2)}$                        | 1000        | 500         | 250         | 75        |
| Input voltage range for interpolation $V_{\text{Diff}}\left(mV_{\text{pp}}\right)$        | 6001200     | 300600      | 150300      | 4590      |
| Mean voltage at input (V)                                                                 | 2.5         | 2.5         | 2.5         | 2.5       |
| Mean voltage at SMON/CMON nominal (V)                                                     | 1.1         | 1.1         | 1.1         | 1.1       |
| Gain factor $(2xV_{MON}/V_{DIFF})^{3)}$                                                   | 1.27        | 2.54        | 5.24        | 16.76     |
| Bit CFG2 / LP                                                                             | recommended | recommended | recommended | necessary |

<sup>1)</sup> At each of the inputs SINP, SINN, COSP, COSN

<sup>2)</sup>SE\_AMP2 = 1, SE\_HALB = 1

<sup>3)</sup>WIDE = 0, SE\_AMP2 = 0, SE\_HALB = 0

# 3.3 Signal adjustment and correction

### 3.3.1 Amplitude and Offset

The input signals are subjected to an AMAC-specific gain and offset control. The amplitudes are controlled within a range between 60 % and 120 % of the nominal amplitude. The control range of the offset of both input signals is ±10 % of the nominal amplitude. The phase deviation of the input signals can be corrected statically within a range of  $\pm 5^{\circ}$  and  $\pm 10^{\circ}$  using the internal digital potentiometer.

| Table 3: Signal correction                                    |                                                       |                                                 |                                               |                                            |  |
|---------------------------------------------------------------|-------------------------------------------------------|-------------------------------------------------|-----------------------------------------------|--------------------------------------------|--|
| Parameter                                                     | in percent of the<br>nominal amplitude<br>(PEAK-PEAK) | in percent of the<br>ADC-Maximum<br>(PEAK-PEAK) | in mV of the<br>standard signal<br>(0.66 Vpp) | in V at Pin<br>SMON or CMON<br>(PEAK-PEAK) |  |
| Maximum value at the input ( $Vmax_{pp}$ )                    | 150                                                   | 100                                             | 990                                           | 1.90                                       |  |
| Nominal value of the input signal (Vnom $_{\mbox{\tiny pp}})$ | 100                                                   | 66.7                                            | 660                                           | 1.27                                       |  |
| Amplitude's guaranteed control range                          | 60 120                                                | 40 80                                           | 400 800                                       | 0.76 1.52                                  |  |
| Setting range of the amplitude controller                     | 56 168 <sup>1)</sup>                                  | 38 112 <sup>1)</sup>                            | 370 1110 <sup>1)</sup>                        | 0.71 2.13 1)                               |  |
| Vector monitoring <sup>2)</sup>                               | 30                                                    | 20                                              | 200                                           | 0.38                                       |  |
| Offset's guaranteed control range (sensor)                    | ±15                                                   | ±10                                             | ±70                                           | ±0.133                                     |  |
| Setting range of the offset controller                        | ±25                                                   | ±17                                             | ±165                                          | ±0.315                                     |  |

### 

<sup>1)</sup> The amplitude's setting range exceeds the ADC's dynamic range.

<sup>2)</sup> A sum signal of sine and cosine is monitored, see chapter 7.6 bit VLOW at the data sheet of the AM-IP4k.

### 3.3.2 Correction of periodic errors

Two corrections can be applied to the sampled signal for periodic error compensation. The 360° correction (wobble correction) of position errors during a complete sensor rotation is suitable only for rotary encoders. In contrast, the SC correction<sup>3</sup> (signal form correction) analyses a single sine period of the sensor signal and therefore can be applied to linear encoders, too.

The corrections can be activated and deactivated separately, but work only with a valid EEPROM configuration loaded. Besides general settings this configuration has to contain the correction coefficients valid for a particular input signal.

### Input signals

| Table 4: Correction register |
|------------------------------|
|------------------------------|

| Name              | SPI-Address [Bit]   | EEP-Address [Bit] | Function                                    |
|-------------------|---------------------|-------------------|---------------------------------------------|
| DISKSC            | 0x13 [2]            | 0x09 [10]         | '1' = SC correction off                     |
| DISK360           | 0x13 [1]            | 0x09 [9]          | '1' = 360° correction off                   |
| Koeffizienten_360 | 0x400x5F            | 0xA00xBF          | Table of coefficients for 360° correction   |
| Koeffizienten_SC  | 0x600x7F            | 0xC00xDF          | Table of coefficients for SC correction     |
| Zahnzahl          | 0x1B [4:0]0x1A[7:0] | 0x0D[12:0]        | Number of teeth for 360° correction         |
| Korrekturwert SC  | 0x940x97            | -                 | Calculated correction value SC correction   |
| Korrekturwert 360 | 0x980x9B            | -                 | Calculated correction value 360° correction |
| LDR_OUT           | 0x9C0x9F            | -                 | Output value of laser diode control         |

#### Note:

The current software release of the IP4k Monitor does not yet include the determination and calculation of the signal correction coefficients for periodic errors. These features will be part of a future software release.

### 3.4 Reference signal

The reference signal is usually also called index respectively zero point signal, or Z-signal. A reference point is detected as the voltage at the input pin REFP is higher than the voltage at the input pin REFN.

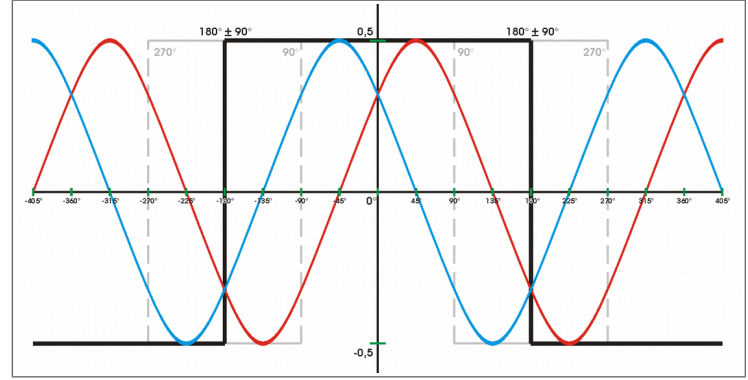

Figure 5: Reference signal

### Info:

If there is no need for a reference signal at the input, the reference point processing may be switched off using the internal configuration of the IPE4k.

Table 5: Internal reference signal

| Register values CFG3 / DISZ | Meaning                             |
|-----------------------------|-------------------------------------|
| 0                           | Reference signal at output active   |
| 1                           | Reference signal at output inactive |

### Info:

The shape of the Z-signal at the IPE4k's output can be adapted to different applications by configuring the IC. If an increment is selected for the width of a Z-signal, the Z-impulse at the output will correspond exactly to a quarter period of the signals A and B. The Z-impulse will last one full period if four increments are selected.

Table 6: Configuration of the reference point

| Register values CFG3 / Z4 | Meaning                  |
|---------------------------|--------------------------|
| 0                         | 1 increment = 1/4 period |
| 1                         | 4 increments = 1 period  |

# 4 Output and input signals

The IPE4k runs two different modes. The ABZ mode is the normal counter mode with ABZ signals at the output. Operating at SSI mode (only counter mode), it is possible to read out measured values via the interface. The IPE4k will be delivered running ABZ mode, but modes can be configured by USB.

# 4.1 Output signals RS-422 – ABZ mode

The phase-shifted square-wave signals, to be counted by single or quadruple evaluation, typical for incremental encoders, are the output signals at ABZ mode. A synchronous Z-signal will be generated if an angle of 0° (see also figure 5) is passed through and the analogue differential input voltage between the reference signal inputs **REFP** and **REFN** is positive. If the differential input voltage is permanently positive, the reference impulse will be generated once per input signal period.

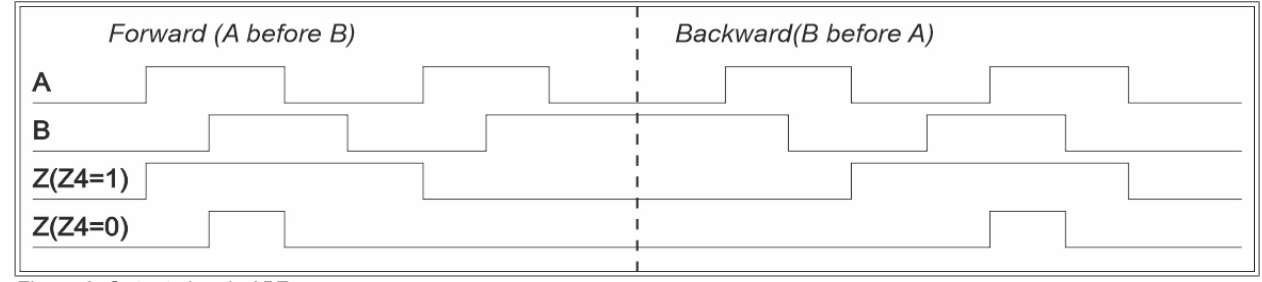

Figure 6: Output signals ABZ

### Info:

The signals A, B and Z will be postponed by one increment if the digital hysteresis is activated.

### 4.2 Output and input signals RS-485 – SSI mode

At SSI mode measured values can be read out via the interface. The SSI interface is inactive with a connected USB.

### 4.2.1 SSI interface

The SSI interface of the AM-IP4k will be activated if during the IC's reset the input SEN is kept at the L-level. For the AM-IP4k operating via the SSI interface, the EEPROM must contain a valid configuration because the EEPROM contains some basic operating parameters. The bits SSITO and RING at the register CFGSSI are initialised by the user using the system parameters at the EEPROM to operate the interface.

The register POSIT (see the data sheet of the AM-IP4k) is transmitted with a data length of 20 or 32 bits in the data of the SSI protocol. The data contains the value of the interpolation counter (single-turn counter) and of the multi-turn counter. Additionally, two bits are assigned to error information. Setting the bit RING at the register CFGSSI enables the SSI master to force the repeated transfer of the same value by a continuous clock (SSI ring mode).

### Info:

Using the multi-turn counter the interpolation rate should be set to 256, 128, 64, or 32, as the higher-level interface master usually operates only with binary resolutions.

### Output and input signals

### User Manual IPE4k

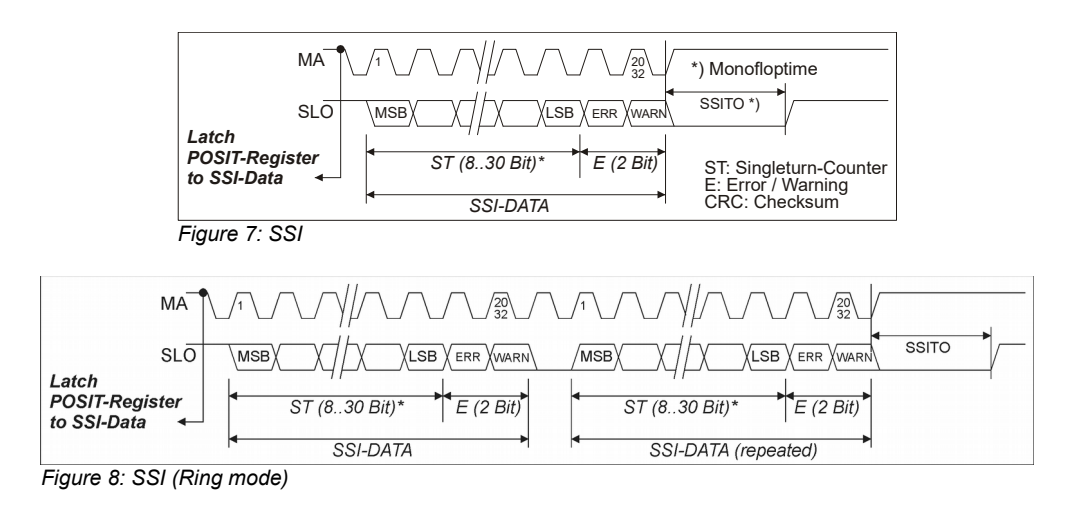

| Tahla | 7. | Panistar | CECSSI  | 1221 | mode | ۱ |
|-------|----|----------|---------|------|------|---|
| rabie | 1. | negisier | 0, 0001 | (00) | moue | 1 |

| Bit   | Meaning       | Factory setting | User setting                          |
|-------|---------------|-----------------|---------------------------------------|
| SSITO | SSI timeout   | 20µs at 40 MHz  | SSITO = (Timeout·f <sub>osz</sub> )-3 |
| RING  | SSI ring mode | Ring mode       | SSI master mode                       |
| SSI20 | Data length   | 32 bits         | 0 for 32 bits / 1 for 20 bits         |

# 4.3 Error signal

An error signal will be generated if the input signals are implausible. There will be an error signal too if the input frequency is that high so the square-wave signals can no longer follow or that it exceeds the maximum input frequency. In general, it is recommended to use the error signal for data processing. Further information concerning the error signal are provided in chapter 7.6 of the AM-IP4k's data sheet.

### Info:

If the error signal was detected at the output, the current measurement result and all subsequent results must be discarded. After the removal of the cause of error and the reset it is necessary to cross the reference point again to be able to measure absolute values.

## 4.4 Trigger signal

The trigger signal can be used to save the current count value to a trigger holding register of the AM-IP4k. The respectively "oldest" value is provided from the trigger holding registers when there is a read-access to the register MVAL.

## 4.5 Teach signal

Using the teach signal a zero point position can be stored in the AM-IP4k's EEPROM. The signal has to be activated by the configuration bit TEAEN at register CFG2. For more details, see the data sheet of AM-IP4k, chapter 7.10.

## 4.6 Zero signal

The internal counter of the AM-IP4k and - in case of an error - the corresponding error bit can be reset by the zero signal. After doing so it is necessary to cross the reference point again to be able to measure absolute values.

# 5 Interpolation rate

Interpolation rates (IRATE) can be set between 4 and 4096. Interpolation rate in this context means the number of increments into which a sine or cosine input signal period can be divided.

The interpolation rate is configured at CFG1/IR. There are four basic interpolation rates: 4096, 4000, 3200, and 2560. The last has a factory setting value and can be reprogrammed by user. The succeeding interpolation rate values correspond to the division by 2, 4, 8, 16, 32, 64, and 128 of basic interpolation rates. Invalid values occur when result division is not an integer.

| IR(2:0)<br>IR(4:3) | 000  | 001  | 010  | 011 | 100               | 101               | 110              | 111              |
|--------------------|------|------|------|-----|-------------------|-------------------|------------------|------------------|
| 10                 | 4096 | 2048 | 1024 | 512 | 256               | 128               | 64               | 32               |
| 00                 | 4000 | 2000 | 1000 | 500 | 250 <sup>1)</sup> | 125 <sup>1)</sup> | invalid          | invalid          |
| 01                 | 3200 | 1600 | 800  | 400 | 200               | 100               | 50 <sup>1)</sup> | 25 <sup>1)</sup> |
| 11                 | 2560 | 1280 | 640  | 320 | 160               | 80                | 40               | 20               |

Table 8: Interpolation rate

<sup>1)</sup> These interpolation rates should only be used while running counter mode. In these cases, ABZ signals are invalid.

It is also possible to select further interpolation rate values with an extended IR divider. The basic interpolation rates remain the same. Using configuration IRDiv2 in CFG2 the interpolation rates 16, 8, and 4 can be selected. See Table 15.

 $IR_sum(3:0) = IR(2:0) + IRDiv2(2:0)$ 

Table 9: Interpolation rate with extended IR divider

| IR_sum<br>IR(4:3) | 0000 | 0001 | 0010 | 0011 | 0100              | 0101              | 0110             | 0111             | 1000    | 1001    | 1010    |
|-------------------|------|------|------|------|-------------------|-------------------|------------------|------------------|---------|---------|---------|
| 10                | 4096 | 2048 | 1024 | 512  | 256               | 128               | 64               | 32               | 16      | 8       | 4       |
| 00                | 4000 | 2000 | 1000 | 500  | 250 <sup>1)</sup> | 125 <sup>1)</sup> | invalid          | invalid          | invalid | invalid | invalid |
| 01                | 3200 | 1600 | 800  | 400  | 200               | 100               | 50 <sup>1)</sup> | 25 <sup>1)</sup> | invalid | invalid | invalid |
| 11                | 2560 | 1280 | 640  | 320  | 160               | 80                | 40               | 20               | invalid | invalid | invalid |

<sup>1)</sup> These interpolation rates should only be used while running counter mode. In these cases, ABZ signals are invalid.

# 5.1 Edge separation for ABZ signals

The minimum edge separation  $t_{pp}$  of the output signals A, B and Z can be set in binary steps between  $1/f_{osz}$  and  $128/f_{osz}$ . Using this function, the band width of the IPE4k can be restricted to slower RS-422 counters (see for details the data sheet of the AM-IP4k, chapters 7.4.2, 7.5).

| Table 10: Minimum edge separation |  |  |  |  |  |
|-----------------------------------|--|--|--|--|--|
| Register values CFG1 – TPP(2:0)   |  |  |  |  |  |
| 000 (0)                           |  |  |  |  |  |
| 001 (1)                           |  |  |  |  |  |
| 010 (2)                           |  |  |  |  |  |
| 011 (3)                           |  |  |  |  |  |
| 100 (4)                           |  |  |  |  |  |
| 101 (5)                           |  |  |  |  |  |
| 110 (6)                           |  |  |  |  |  |
| 111 (7)                           |  |  |  |  |  |
|                                   |  |  |  |  |  |

### 5.2 Digital hysteresis for ABZ signals

To suppress the edge noise of the output signals at low input frequencies as well as during downtime, a digital hysteresis for A, B and Z can be activated at register CFG1. Thus, switching of outputs will be prevented if static input signals occur. All output signals will be delayed by the set hysteresis value.

Table 11: Configuration of the digital hysteresis

| Register values CFG1 DH(2:0) | Meaning                                                          |  |  |
|------------------------------|------------------------------------------------------------------|--|--|
| 000                          | Digital hysteresis deactivated                                   |  |  |
| 001 to 111                   | Digital hysteresis activated and setting of the hysteresis value |  |  |

# 6 Characteristic values

### Table 12: Characteristic values

| Operating conditions                                         | Min.          | Nom.           | Max.       | Unit |  |
|--------------------------------------------------------------|---------------|----------------|------------|------|--|
| Operating voltage                                            | 4.75          | 5.0            | 5.5        | V    |  |
| Current consumption                                          |               | 110            | 230        | mA   |  |
| Internal supply voltage                                      |               | 3.3            |            | V    |  |
| Mean voltage at VM_OUT                                       |               | 2.5            |            | V    |  |
| Output current at VM_OUT                                     |               |                | 30         | mA   |  |
| Operating temperature                                        | - 40          |                | 85         | °C   |  |
| Input section                                                | Min.          | Nom.           | Max.       | Unit |  |
| Input frequency                                              |               |                | 220        | kHz  |  |
| Phase shift between SIN and COS                              |               | 90             |            | ٥    |  |
| $Amplitude\;SINN\LeftrightarrowSINP/COSN\LeftrightarrowCOSP$ | 0.075         | 1.0            | 1.2        | Vpp  |  |
| Phase correction                                             | 4.5/9         | 5 / 10         | 9 / 11     | ٥    |  |
| Oscillator frequency fosz                                    |               | 40             |            | MHz  |  |
| Interpolation                                                | Min.          | Nom.           | Max.       | Unit |  |
| Interpolation rate                                           |               | 4 4            | 4096       |      |  |
| Minimum interval time t <sub>pp</sub> A / B signal           | 1 / fosz      |                | 128 / fosz | ns   |  |
| Interpolation accuracy                                       |               | ± 0.7          |            |      |  |
| Delay time (A / B / Z)                                       | 155 / fosz    |                | 187 / fosz | ns   |  |
| Other characteristics                                        | Housing made  | of extruded pr | ofile      |      |  |
| Degree of protection                                         | IP20          |                |            |      |  |
| Connectors                                                   | SUB-D, 15-pin | SUB-D, 15-pin  |            |      |  |
| Dimensions                                                   | 55 mm x 80 mn | n x 20 mm      |            |      |  |

# 7 Configuration of the connectors7.1 Pin assignment of connector X1, ABZ/ SPI

| Table 1 | Table 13: Connector SUB-D 15-pin $ ightarrow$ ABZ |                    |                                     |  |  |  |  |
|---------|---------------------------------------------------|--------------------|-------------------------------------|--|--|--|--|
| Pin     | Name                                              | Signal             | Meaning                             |  |  |  |  |
| 1       | AP                                                | Output             | Square-wave signal A positive       |  |  |  |  |
| 2       | VSS                                               | Input              | GND                                 |  |  |  |  |
| 3       | BP                                                | Output             | Square-wave signal B positive       |  |  |  |  |
| 4       | VDD                                               | Input              | Supply voltage 5 V                  |  |  |  |  |
| 5       | EP                                                | Output             | Error signal E positive             |  |  |  |  |
| 6       | nTEACH                                            | Input with pull-up | Teach signal; falling edge active   |  |  |  |  |
| 7       | ZN                                                | Output             | Square-wave signal Z negative       |  |  |  |  |
| 8       | nTRIG                                             | Input with pull-up | Trigger signal; falling edge active |  |  |  |  |
| 9       | AN                                                | Output             | Square-wave signal A negative       |  |  |  |  |
| 10      | VSS                                               | Input              | GND                                 |  |  |  |  |
| 11      | BN                                                | Output             | Square-wave signal B negative       |  |  |  |  |
| 12      | VDD                                               | Input              | Supply voltage 5 V                  |  |  |  |  |
| 13      | nZERO                                             | Input with pull-up | Zero signal; falling edge active    |  |  |  |  |
| 14      | ZP                                                | Output             | Square-wave signal Z positive       |  |  |  |  |
| 15      | EN                                                | Output             | Error signal E negative             |  |  |  |  |

#### Table 14: Connector SUB-D 15-pin $\rightarrow$ SPI

| Pin | Name   | Signal             | Meaning                             |
|-----|--------|--------------------|-------------------------------------|
| 1   | MISO   | Output             | SPI master in salve out             |
| 2   | VSS    | Input              | GND                                 |
| 3   | SEN    | Output             | SPI SEN signal                      |
| 4   | VDD    | Input              | Supply voltage 5 V                  |
| 5   | EP     | Output             | Error signal E positive             |
| 6   | nTEACH | Input with pull-up | Teach signal; falling edge active   |
| 7   | ZN     | Output             | Square-wave signal Z negative       |
| 8   | nTRIG  | Input with pull-up | Trigger signal; falling edge active |
| 9   | MOSI   | Output             | SPI master out slave in             |
| 10  | VSS    | Input              | GND                                 |
| 11  | SCLK   | Output             | SPI clock                           |
| 12  | VDD    | Input              | Supply voltage 5 V                  |
| 13  | nZERO  | Input with pull-up | Zero signal; falling edge active    |
| 14  | ZP     | Output             | Square-wave signal Z positive       |
| 15  | EN     | Output             | Error signal E negative             |

Document: PR-50410-1-1-HB-E-IPE4k-AMAC

© 2018 AMAC ASIC- und Mikrosensoranwendung Chemnitz GmbH Date: 06/02/20 Subject to change without notice · Any kind of duplication, reprocessing and translation of this document as well as excerpts from it require the written permission of AMAC ASIC- und Mikrosensoranwendung Chemnitz GmbH.

# 7.2 Pin assignment of connector X1, SSI mode

Table 15: Connector SUB-D 15-pin  $\rightarrow$  SSI

| Pin | Name   | Signal             | Meaning                             |
|-----|--------|--------------------|-------------------------------------|
| 1   | SLOP   | Output             | Signal SLO positive                 |
| 2   | VSS    | Input              | GND                                 |
| 3   | SLIP   | Input              | Signal SLI positive                 |
| 4   | VDD    | Input              | Supply voltage 5V                   |
| 5   | SENN   | Input              | Signal SEN negative 1)              |
| 6   | nTEACH | Input with pull-up | Teach signal; falling edge active   |
| 7   | MAN    | Input              | Signal MA negative                  |
| 8   | nTRIG  | Input with pull-up | Trigger signal; falling edge active |
| 9   | SLON   | Output             | Signal SLO negative                 |
| 10  | VSS    | Input              | GND                                 |
| 11  | SLIN   | Input              | Signal SLI negative                 |
| 12  | VDD    | Input              | Supply voltage 5V                   |
| 13  | nZERO  | Input with pull-up | Zero signal; falling edge active    |
| 14  | MAP    | Input              | Signal MA positive                  |
| 15  | SENP   | Input              | Signal SEN positive <sup>1)</sup>   |

1) Signals do not have to be connected. Interface configuration using the SEN signal is done internally.

# 7.3 Pin assignment of connector X2

Table 16: Connector X2 test signals sine / cosine of the analogue input of the AM-IP4k

| Pin | Name | Signal | Meaning                                                                                 |
|-----|------|--------|-----------------------------------------------------------------------------------------|
| 1   | SMON | Output | Test signal of the sine channel of the analogue input of the AM-IP4k                    |
| 2   | CMON | Output | Test signal of the cosine channel of the analogue input of the AM-IP4 $\ensuremath{AM}$ |
| 3   | GND  | Input  | Analogue ground for measurements                                                        |

# 7.4 USB interface X4

| Table | 17: | USB | interface | X4 |
|-------|-----|-----|-----------|----|
|       |     |     |           |    |

| Pin | Name   | Meaning |
|-----|--------|---------|
| 1   | + USB  | + 5 V   |
| 2   | USBD - | Data -  |
| 3   | USBD + | Data +  |
| 4   | ID     | -       |
| 5   | - USB  | GND     |

# 7.5 Pin assignment of female connector X6

| Table 1 | 8: Female coni | nector SUB-D | 15-pin                                              |
|---------|----------------|--------------|-----------------------------------------------------|
| Pin     | Name           | Signal       | Meaning                                             |
| 1       | SINP           | Input        | Sine positive                                       |
| 2       | AVSS           | Output       | GND                                                 |
| 3       | COSP           | Input        | Cosine positive                                     |
| 4       | SENSVDD        | Output       | Supply voltage 5 V<br>(equipment variant with 3,3V) |
| 5       | -              | -            | -                                                   |
| 6       | -              | -            | -                                                   |
| 7       | REFN           | Input        | Reference signal negative                           |
| 8       | -              | -            | -                                                   |
| 9       | SINN           | Input        | Sine negative                                       |
| 10      | AVSS           | Output       | GND                                                 |
| 11      | COSN           | Input        | Cosine negative                                     |
| 12      | SENSVDD        | Output       | Supply voltage 5 V<br>(equipment variant with 3,3V) |
| 13      | VM_OUT         | -            | SENSVDD/2                                           |
| 14      | REFP           | Input        | Reference signal positive                           |
| 15      | -              | -            | -                                                   |

# 7.6 LED

| Table 19: LED |                 |                   |
|---------------|-----------------|-------------------|
| LED           | Signal          | Meaning           |
| nERR          | Red (LD6 off)   | An error occurred |
| LD4<br>LD6    | Green (LD4 off) | Normal operation  |
| Power LED     | Off             | IPE4k not active  |
| LD3           | Green           | IPE4k active      |

# 8 Configuration of AM-IP4k

### 8.1 Configuration of AM-IP4k using "IP4kApp.exe"

After a reset of the IC AM-IP4k all registers will be initialised with their default values. If the IPE4k was connected to a PC via USB according to the instructions, the AM-IP4k could be easily set using the PC software "IP4k-Monitor". Furthermore, the active interface at X1 can be selected by this program. The program is available for download on our website **www.amac-chemnitz.de**.

### Note:

To avoid difficulties in communicating with the PC, the hardware address of the IPE4k is set at 0x00 and must not be modified in the software.

# 9 Software – IP4k-Monitor

### 9.1 Overview

The IP4k-Monitor-Software allows to visualise and control the parameters and characteristics of the AM-IP4k, which is built in the IPE4k. The software is designed for Windows operating systems and has to be connected by USB (USB to SPI on the board).

## 9.2 System requirements

To ensure the proper running of the program the PC or notebook should meet the following minimum system requirements:

### Hardware:

- Processor: 2 GHz or faster (a multi-core processor is recommended)
- at least 512 MB of RAM
- at least 1 GB available hard-disc space (for measured values)
- Graphics card with 24-bit colour (32-bit recommended)
- 1024 x 768 display or higher
- available USB interface

### • Operating system<sup>1)</sup>:

- Microsoft Windows<sup>®</sup> Server 2003
- Microsoft Windows<sup>®</sup> Vista
- Microsoft Windows<sup>®</sup> 7
- Microsoft Windows<sup>®</sup> 8.1
- Microsoft Windows<sup>®</sup> 10 and above

<sup>1)</sup> Microsoft and Windows<sup>®</sup> are registered trademarks of Microsoft Corporation in the US and other countries.

## 9.3 Installation

The software and USB drivers are installed using the executable file 50410-SW-x-x-IP4k-monitor Setup.exe.

### 9.4 Program structure

The configuration program's graphical interface is organised in a dialogue bar, a status bar and two sectors displaying the measured values. Below the tool bar, there is the dialogue bar to start taking measurements and to select the time interval for queries or to trigger reset commands for e.g. the counter. The measured values and the status information of the AM-IP4k are shown in the two measurement parts of the window, provided that a measurement was started via the dialogue bar. The measured values are updated within the specified time interval.

After starting the application, shown in figure 9, the software checks the hardware availability. If any hardware is detected, its identifier will appear in the status bar. If the IC is properly connected and activated, the circuit's name will appear in the status line (e.g. "IC: AM-IP4k"). In case no circuit is detected, "unknown" will appear.

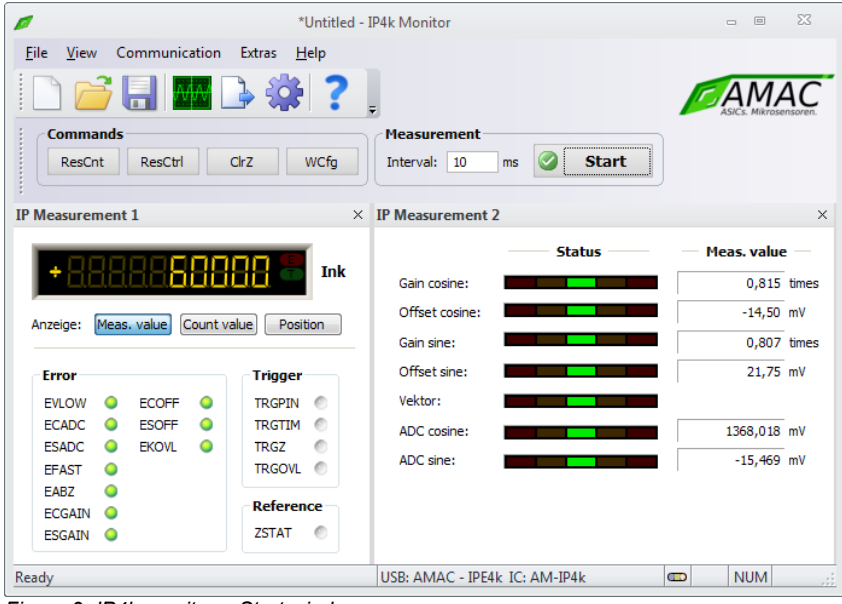

#### Figure 9: IP4k monitor – Start window

### 9.5 Menu bar

| Table 20: Me | enu bar – Symbols |                                                                       |
|--------------|-------------------|-----------------------------------------------------------------------|
| Symbol       | Name              | Meaning                                                               |
|              | New document      | Creates a blank configuration file.                                   |
|              | Open document     | Opens an existing file and reads the configuration settings.          |
|              | Save document     | Saves the configuration settings to a file.                           |
| MM           | Oscilloscope view | Opens the oscilloscope view, see chapter 9.9.                         |
|              | Export data       | Exports the measured data to a file.                                  |
|              | Configuration     | Opens the configuration window, see chapter 9.8.                      |
| ?            | Information       | Shows information about the program and about the connected hardware. |

### 9.6 Support

During the development of the configuration program special attention was paid to a clear and selfexplanatory graphic interface. Many elements of the interface show further information by mousing over (tooltip or status text). The setting made in this program can be saved to a setup-file with the extension ".ip4k" and retrieved again.

### 9.7 Measurement

Once an AM-IP4k is connected to the PC and detected by the software, a live measurement can be taken by pressing the start button. The displays in the two measurement windows are updated within the specified time interval with the selected time value of the interval being an approximate value. The real value of the interval depends on configuration of the software and the interface plus of the performance and capacity of the PC.

# 9.7.1 IP measurement 1

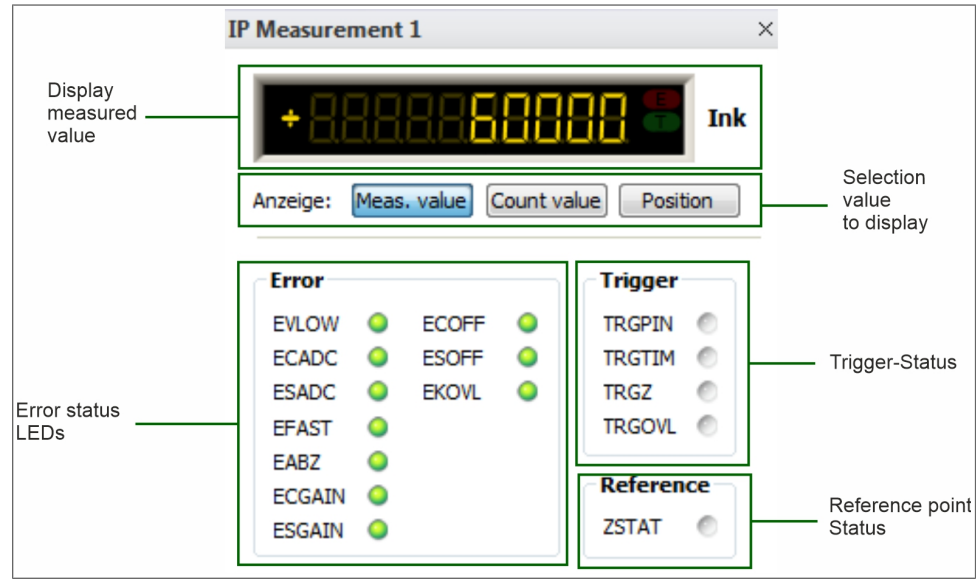

Figure 10: Interpolation measurement 1

During a measurement, the current count value is shown in the window IP measurement 1. It is possible to choose between measured value (register MVAL of the AM-IP4k), count value (register CNT) and position (register POSIT; see the description of the registers at the AM-IP4k's data sheet). By choosing position, single and multi-turn information can be displayed depending on the circuit configuration (registers CFGSSI/MTBIT, CFGSSI/STBIT).

The signalling of the error LEDs depends on the circuit configuration. The error events can be activated, deactivated or stored permanently at the configuration register CFG1. The behaviour of the LEDs will be adapted accordingly. The LEDs for error, trigger and reference point status correspond to the information at the status register STAT of the AM-IP4k. The meaning of the error LEDs is given in table 21; the status LEDs are described in table 22.

| LED         Meaning           EVLOW         Green: No vector error.         Red:         The signal vector generated from the sine and cosine signal is too small, caused mostly by a partially or totally disconnected sensor. Another cause of error may be input signals with a very large offset and a low amplitude at the same time.           ECADC         Green: No ADC error at the cosine signal is overdriven, caused by a signal amplitude being too high. Another cause of error may be input signals with a very large offset and a high amplitude at the same time.           ESADC         Green: No ADC error at the sine signal.           Red:         The AD converter for the cosine signal sover-driven, caused by a signal amplitude being too high. Another cause of error may be input signals with a very large offset and a high amplitude at the same time.           EFAST         Green: No ADC error at the sine signal.           Red:         The AD converter for the too sine signal and the very large offset and a high amplitude at the same time.           EFAST         Green: No apped error.           Red:         The input frequency is too high to generate A/B signals or to detect the direction. The monitored frequency differs in the use of the internal counter and of the square-wave outputs A/B/Z.           EABZ         Green: No amplitude error at cosine signal.           Red:         The signals A, B and Z are invalid because of the input frequency being too high. The monitored frequency depends on the set minimum edge separation t <sub>w</sub> are changed. The detection of this error will be deactivated automatically using the internal                                                                                                    | Table 21: Er | ror LEDs       |                                                                                                    |
|----------------------------------------------------------------------------------------------------|--------------|----------------|----------------------------------------------------------------------------------------------------|
| <ul> <li>EVLOW Green: No vector error.</li> <li>Red: The signal vector generated from the sine and cosine signal is too small, caused mostly by a partially or totally disconnected sensor. Another cause of error may be input signals with a very large offset and a low amplitude at the same time.</li> <li>ECADC Green: No ADC error at the cosine signal is overdriven, caused by a signal amplitude being too high. Another cause of error may be input signals with a very large offset and a high amplitude at the same time.</li> <li>ESADC Green: No ADC error at the sine signal.</li> <li>The AD converter for the osine signal so ver-driven, caused by a signal amplitude being too high. Another cause of error may be input signals with a very large offset and a high amplitude at the same time.</li> <li>ESADC Green: No ADC error at the sine signal.</li> <li>The AD converter for the sine signal is over-driven, caused by a signal amplitude being too high. Another cause of error may be input signals with a very large offset and a high amplitude at the same time.</li> <li>EFAST Green: No speed error.</li> <li>Red: The input frequency is too high to generate A/B signals or to detect the direction. The monitored frequency differs in the use of the internal counter and of the square-wave outputs A/B/Z.</li> <li>EABZ Green: No error at A, B, Z.</li> <li>Red: The signals A, B and Z are invalid because of the input frequency being too high. The monitored frequency depends on the set minimum edge separation t<sub>w</sub> are changed. The detection of this error will be deactivated automatically using the internal counter.</li> <li>ECGAIN Green: No amplitude error at cosine signal.</li> <li>Red: The gain controller for the cosine signal has reached its limit, caused either by a signal amplitude being too low or by a partially or totally disconnected sensor.</li> <li>ECGAIN Green: No amplitude error at sine signal.</li> <li>Red: The offset controller for the cosine signal has reached its li</li></ul>                                                                                                    | LED          | Meanin         | g                                                                                                    |
| <ul> <li>ECADC Green: No ADC error at the cosine signal.<br/>Red: The AD converter for the cosine signal is overdriven, caused by a signal amplitude being too high.<br/>Another cause of error may be input signals with a very large offset and a high amplitude at the same<br/>time.</li> <li>ESADC Green: No ADC error at the sine signal.<br/>Red: The AD converter for the sine signal is over-driven, caused by a signal amplitude being too high. An-<br/>other cause of error may be input signals with a very large offset and a high amplitude at the same<br/>time.</li> <li>EFAST Green: No speed error.<br/>Red: The input frequency is too high to generate A/B signals or to detect the direction. The monitored fre-<br/>quency differs in the use of the internal counter and of the square-wave outputs A/B/Z.</li> <li>EABZ Green: No error at A, B, Z.<br/>Red: The signals A, B and Z are invalid because of the input frequency being too high. The monitored fre-<br/>quency depends on the set minimum edge separation t<sub>10</sub>. This error will occur too if the interpolation<br/>rate or the minimum edge separation t<sub>10</sub> are changed. The detection of this error will be deactivated<br/>automatically using the internal counter.</li> <li>ECGAIN Green: No amplitude error at cosine signal.<br/>Red: The gain controller for the cosine signal has reached its limit, caused either by a signal amplitude be-<br/>ing too low or by a partially or totally disconnected sensor.</li> <li>ESGAIN Green: No affset error at cosine signal.<br/>Red: The offset controller for the cosine signal has reached its limit, caused either by a signal amplitude being<br/>too low or by a partially or totally disconnected sensor.</li> <li>ECOFF Green: No offset error at sine signal.<br/>Red: The offset controller for the cosine signal has reached its limit, caused by a signal offset being too<br/>large, by an invalid value for the initialisation of the offset controller or by a partially or totally discon-<br/>nected sensor.</li> <li>ESOFF Green: No offset error at signal.<br/>Red: The calculated correct</li></ul>     | EVLOW        | Green:<br>Red: | No vector error.<br>The signal vector generated from the sine and cosine signal is too small, caused mostly by a partially<br>or totally disconnected sensor. Another cause of error may be input signals with a very large offset<br>and a low amplitude at the same time.                                                                                                    |
| <ul> <li>ESADC Green: No ADC error at the sine signal.</li> <li>Red: The AD converter for the sine signal is over-driven, caused by a signal amplitude being too high. Another cause of error may be input signals with a very large offset and a high amplitude at the same time.</li> <li>EFAST Green: No speed error.</li> <li>Red: The input frequency is too high to generate A/B signals or to detect the direction. The monitored frequency differs in the use of the internal counter and of the square-wave outputs A/B/Z.</li> <li>EABZ Green: No error at A, B, Z.</li> <li>Red: The signals A, B and Z are invalid because of the input frequency being too high. The monitored frequency depends on the set minimum edge separation t<sub>sp</sub>. This error will occur too if the interpolation rate or the minimum edge separation t<sub>sp</sub>. This error will occur too if the interpolation rate or the minimum edge separation t<sub>sp</sub>. The detection of this error will be deactivated automatically using the internal counter.</li> <li>ECGAIN Green: No amplitude error at osine signal.</li> <li>Red: The gain controller for the cosine signal has reached its limit, caused either by a signal amplitude being too low or by a partially or totally disconnected sensor.</li> <li>ESGAIN Rot: No diffset error at cosine signal.</li> <li>Red: The offset controller for the cosine signal has reached its limit, caused either by a signal amplitude being too low or by a partially or totally disconnected sensor.</li> <li>ECOFF Green: No offset error at cosine signal.</li> <li>Red: The offset controller for the initialisation of the offset controller or by a partially or totally disconnected sensor.</li> <li>ECOFF Green: No offset error at cosine signal.</li> <li>Red: The offset controller for the initialisation of the offset controller or by a partially or totally disconnected sensor.</li> <li>ECOFF Green: No offset error at sine signal.</li> <li>Red: The offset controller for the initialisation of the offset controller or by a partially or totally disconnected sensor.</li></ul>                              | ECADC        | Green:<br>Red: | No ADC error at the cosine signal.<br>The AD converter for the cosine signal is overdriven, caused by a signal amplitude being too high.<br>Another cause of error may be input signals with a very large offset and a high amplitude at the same time.                                                                                                    |
| <ul> <li>EFAST Green: No speed error.<br/>Red: The input frequency is too high to generate A/B signals or to detect the direction. The monitored frequency differs in the use of the internal counter and of the square-wave outputs A/B/Z.</li> <li>EABZ Green: No error at A, B, Z.<br/>Red: The signals A, B and Z are invalid because of the input frequency being too high. The monitored frequency depends on the set minimum edge separation t<sub>sp</sub>. This error will occur too if the interpolation rate or the minimum edge separation t<sub>sp</sub> are changed. The detection of this error will be deactivated automatically using the internal counter.</li> <li>ECGAIN Green: No amplitude error at cosine signal.<br/>Red: The gain controller for the cosine signal has reached its limit, caused either by a signal amplitude being too low or by a partially or totally disconnected sensor.</li> <li>ESGAIN Green: No amplitude error at sine signal.<br/>Red: The gain controller for the sine signal has reached its limit, caused either by a signal amplitude being too low or by a partially or totally disconnected sensor.</li> <li>ECOFF Green: No offset error at cosine signal.<br/>Red: The offset controller for the cosine signal has reached its limit, caused by a signal offset being too large, by an invalid value for the initialisation of the offset controller or by a partially or totally disconnected sensor.</li> <li>ESOFF Green: No offset error at sine signal.<br/>Red: The offset controller for the sine signal has reached its limit, caused by a signal offset being too large, by an invalid value for the initialisation of the offset controller or by a partially or totally disconnected sensor.</li> <li>ESOFF Green: No offset error at sine signal.<br/>Red: The offset controller for the sine signal has reached its limit, caused by a signal offset being too large, by an invalid value for the initialisation of the offset controller or by a partially or totally disconnected sensor.</li> <li>ESOFF Green: No offset error at sine signal.<br/>Red: The offset controller for the sine signal has</li></ul> | ESADC        | Green:<br>Red: | No ADC error at the sine signal.<br>The AD converter for the sine signal is over-driven, caused by a signal amplitude being too high. An-<br>other cause of error may be input signals with a very large offset and a high amplitude at the same<br>time.                                                                                                    |
| <ul> <li>EABZ Green: No error at A, B, Z.</li> <li>Red: The signals A, B and Z are invalid because of the input frequency being too high. The monitored frequency depends on the set minimum edge separation t<sub>sp</sub>. This error will occur too if the interpolation rate or the minimum edge separation t<sub>sp</sub>. This error will occur too if the interpolation rate or the minimum edge separation t<sub>sp</sub>. The detection of this error will be deactivated automatically using the internal counter.</li> <li>ECGAIN Green: No amplitude error at cosine signal.</li> <li>Red: The gain controller for the cosine signal has reached its limit, caused either by a signal amplitude being too low or by a partially or totally disconnected sensor.</li> <li>ESGAIN Green: No amplitude error at sine signal.</li> <li>Rot: The gain controller for the sine signal has reached its limit, caused either by a signal amplitude being too low or by a partially or totally disconnected sensor.</li> <li>ECOFF Green: No offset error at cosine signal.</li> <li>Red: The offset controller for the cosine signal has reached its limit, caused by a signal offset being too large, by an invalid value for the initialisation of the offset controller or by a partially or totally disconnected sensor.</li> <li>ESOFF Green: No offset error at sine signal.</li> <li>Red: The offset controller for the sine signal has reached its limit, caused by a signal offset being too large, by an invalid value for the initialisation of the offset controller or by a partially or totally disconnected sensor.</li> <li>ESOFF Green: No offset error at sine signal.</li> <li>Red: The offset controller for the sine signal has reached its limit, caused by a signal offset being too large, by an invalid value for the initialisation of the offset controller or by a partially or totally disconnected sensor.</li> <li>ESOFF Green: No offset error at sine signal.</li> <li>Red: The offset controller for the sine signal has reached its limit, caused by a sig</li></ul>                                                                                | EFAST        | Green:<br>Red: | No speed error.<br>The input frequency is too high to generate A/B signals or to detect the direction. The monitored fre-<br>quency differs in the use of the internal counter and of the square-wave outputs A/B/Z.                                                                                                    |
| ECGAIN<br>Red:Green:<br>The gain controller for the cosine signal.<br>The gain controller for the cosine signal has reached its limit, caused either by a signal amplitude be-<br>ing too low or by a partially or totally disconnected sensor.ESGAIN<br>Rot:Green:<br>The gain controller for the sine signal.<br>The gain controller for the sine signal has reached its limit, caused either by a signal amplitude being<br>too low or by a partially or totally disconnected sensor.ECOFF<br>Rot:Green:<br>No offset error at cosine signal.<br>The offset controller for the cosine signal has reached its limit, caused by a signal offset being too<br>large, by an invalid value for the initialisation of the offset controller or by a partially or totally discon-<br>nected sensor.ESOFF<br>SOFFGreen:<br>Red:No offset error at sine signal.<br>The offset controller for the sine signal has reached its limit, caused by a signal offset being too<br>large, by an invalid value for the initialisation of the offset controller or by a partially or totally discon-<br>nected sensor.ESOFF<br>BCREN:<br>CREEN:Green:<br>No offset error at sine signal.<br>The offset controller for the sine signal has reached its limit, caused by a signal offset being too large,<br>by an invalid value for the sine signal has reached its limit, caused by a signal offset being too large,<br>by an invalid value for the initialisation of the offset controller or by a partially or totally disconnected<br>sensor.EKOVLGreen:<br>No error at correction value calculation.<br>Red:<br>The calculated correction value is invalid, caused by a wrong configuration of the correction coefficients.<br>The sensor should be calibrated again.                                                                                                    | EABZ         | Green:<br>Red: | No error at A, B, Z.<br>The signals A, B and Z are invalid because of the input frequency being too high. The monitored fre-<br>quency depends on the set minimum edge separation $t_{pp}$ . This error will occur too if the interpolation<br>rate or the minimum edge separation $t_{pp}$ are changed. The detection of this error will be deactivated<br>automatically using the internal counter. |
| ESGAIN<br>Rot:Green:<br>The gain controller for the sine signal.<br>The gain controller for the sine signal has reached its limit, caused either by a signal amplitude being<br>too low or by a partially or totally disconnected sensor.ECOFF<br>Red:Green:<br>The offset controller for the cosine signal.<br>The offset controller for the cosine signal has reached its limit, caused by a signal offset being too<br>large, by an invalid value for the initialisation of the offset controller or by a partially or totally discon-<br>nected sensor.ESOFF<br>Red:Green:<br>No offset error at sine signal.<br>The offset controller for the sine signal has reached its limit, caused by a signal offset being too<br>large, by an invalid value for the sine signal has reached its limit, caused by a signal offset being too large,<br>by an invalid value for the initialisation of the offset controller or by a partially or totally disconnected<br>sensor.ESOFF<br>EKOVL<br>Green:<br>Red:Green: No error at correction value calculation.<br>The calculated correction value is invalid, caused by a wrong configuration of the correction coefficients. The sensor should be calibrated again.                                                                                                    | ECGAIN       | Green:<br>Red: | No amplitude error at cosine signal.<br>The gain controller for the cosine signal has reached its limit, caused either by a signal amplitude be-<br>ing too low or by a partially or totally disconnected sensor.                                                                                                    |
| ECOFFGreen:No offset error at cosine signal.<br>The offset controller for the cosine signal has reached its limit, caused by a signal offset being too<br>large, by an invalid value for the initialisation of the offset controller or by a partially or totally discon-<br>nected sensor.ESOFFGreen:No offset error at sine signal.<br>The offset controller for the sine signal has reached its limit, caused by a signal offset being too large,<br>by an invalid value for the initialisation of the offset controller or by a partially or totally disconnected<br>sensor.EKOVLGreen:No error at correction value calculation.<br>The calculated correction value is invalid, caused by a wrong configuration of the correction coefficients. The sensor should be calibrated again.                                                                                                    | ESGAIN       | Green:<br>Rot: | No amplitude error at sine signal.<br>The gain controller for the sine signal has reached its limit, caused either by a signal amplitude being<br>too low or by a partially or totally disconnected sensor.                                                                                                    |
| ESOFF       Green:       No offset error at sine signal.         Red:       The offset controller for the sine signal has reached its limit, caused by a signal offset being too large, by an invalid value for the initialisation of the offset controller or by a partially or totally disconnected sensor.         EKOVL       Green:       No error at correction value calculation.         The calculated correction value is invalid, caused by a wrong configuration of the correction coefficients. The sensor should be calibrated again.                                                                                                    | ECOFF        | Green:<br>Red: | No offset error at cosine signal.<br>The offset controller for the cosine signal has reached its limit, caused by a signal offset being too<br>large, by an invalid value for the initialisation of the offset controller or by a partially or totally discon-<br>nected sensor.                                                                                                    |
| EKOVL       Green:       No error at correction value calculation.         Red:       The calculated correction value is invalid, caused by a wrong configuration of the correction coefficients. The sensor should be calibrated again.                                                                                                    | ESOFF        | Green:<br>Red: | No offset error at sine signal.<br>The offset controller for the sine signal has reached its limit, caused by a signal offset being too large,<br>by an invalid value for the initialisation of the offset controller or by a partially or totally disconnected<br>sensor.                                                                                                    |
|                                                                                                    | EKOVL        | Green:<br>Red: | No error at correction value calculation.<br>The calculated correction value is invalid, caused by a wrong configuration of the correction coeffi-<br>cients. The sensor should be calibrated again.                                                                                                    |

#### Table 22: Status LEDs

| LED    | Meaning                                                                                                    |
|--------|----------------------------------------------------------------------------------------------------|
| TRGPIN | Trigger status (Pin)<br>active: The next measured value read from register MVAL was triggered by Pin TRG.<br>inactive: Register MVAL contains the current position value (Register POSIT).                                                                          |
| TRGTIM | Trigger status (Timer)<br>active: The next measured value read from register MVAL was triggered by timer.<br>inactive: Register MVAL contains the current position value (Register POSIT).                                                                          |
| TRGZ   | Trigger status (Reference point)<br>active: The next measured value read from register MVAL was triggered by reference signal.<br>inactive: Register MVAL contains the current position value (Register POSIT).                                                     |
| TRGOVL | Trigger overflow<br>active: Overflow of the trigger holding register. A trigger event was lost.<br>inactive: No overflow of the trigger holding register. At the most two trigger events will be stored.                                                            |
| ZSTAT  | Reference point status<br>active: The reference mark of the scale was passed; AM-IP4k and scale work synchronously.<br>inactive: Reference mark of the scale was not yet passed or the relation between count value and reference<br>mark was lost due to an error. |

# 9.7.2 IP measurement 2

The quality of the sensor signals is illustrated with LED bars of the controller parameter in the window IP measurement 2. Additionally, the input voltage at the AD converters is monitored; thus, a possible overload of the ADC will be visualised by the software. The meaning of the displayed elements is shown in the tables 23 and 24.

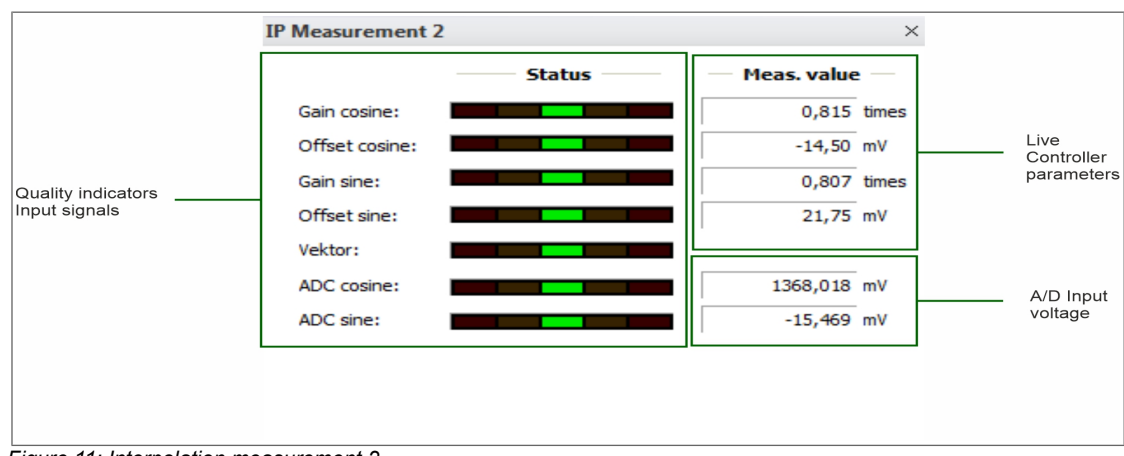

Figure 11: Interpolation measurement 2

#### Table 23: Sensor monitoring

| Name          | Туре           | Meaning                                               |
|---------------|----------------|-------------------------------------------------------|
| Gain cosine   | LED bar        | Controller correction value for the signal amplitude. |
| Gain sine     | Measured value | Controller value for the input signal amplification.  |
| Offset cosine | LED bar        | Offset correction value of the controller.            |
| Offset sine   | Measured value | Controller value for the offset correction.           |
| Vector        | LED bar        | Vector magnitude of the input signals.                |
| ADC cosine    | LED bar        | Range of values of the AD converter.                  |
| ADC sine      | Measured value | Current input voltage at the AD converter.            |

#### Table 24: Range of values of the sensor monitoring

| Display                                                                                              | Meaning                                                                                                    |
|----------------------------------------------------------------------------------------------------|----------------------------------------------------------------------------------------------------|
| LED bar<br>green<br>yellow on the left<br>yellow on the right<br>red on the left<br>red on the right | Value<br>is within the permissible range<br>is too small, sensor signal should be aligned<br>is too big, sensor signal should be aligned<br>is too small, measured value is incorrect<br>is too big, measured value is incorrect |
|                                                                                                    |                                                                                                    |

## 9.8 Configuration

The software reads out the current configuration after detecting the circuit. The user's possibilities are to confirm that or to create a new configuration (File  $\rightarrow$  New; symbolised as a blank sheet). In addition, a previously saved configuration with the extension \*.ip4k can be loaded (File  $\rightarrow$  Open; symbolised as folder).

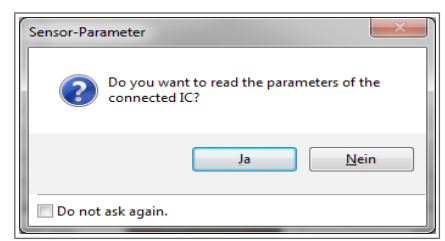

Figure 12: Configuration readout

The configuration window can be opened via the menu (Tools  $\rightarrow$  Configuration) or via the tool bar. There are several tabs for the basic and the advanced configuration of the circuit as well as for software settings. As the configuration is stored to the circuit's internal EEPROM and validated automatically, it can be loaded from the EEPROM at the power-on or the reset of the IC and can be used. The validity of the configuration is stored to EEPROM address 0x00. If the circuit is supposed to be used with the default settings, the content of the EEPROM must be validated first by using a button in the configuration window (Sensor – Expert). Additionally, the validity of the EEPROM is displayed. With an external configuration of the circuit (CFGPIN) the default settings are used for all characteristics not configured by pins and the programmed EEPROM content is not applied to the configuration.

# 9.8.1 Sensor - Parameter / Expert

At the configuration menu's first tab "Sensor – Parameter" basic settings as interpolation rate and input amplitude can be adjusted, which makes it possible to adapt the AM-IP4k's basic settings without much effort. To save the selected settings to the EEPROM of the AM-IP4k the button "Program" has to be pressed. The button "Verify" is used for comparing the data of the software with those of the EEPROM and returns a result of the comparison. If there are differences, the EEPROM values can be checked using the "Read" button and shown in the software's display.

|                    |                       |                                                                                                    | Configu             | ation                                                       | ٤ |
|--------------------|-----------------------|----------------------------------------------------------------------------------------------------|---------------------|-------------------------------------------------------------|---|
| Sensor - Parameter | Sensor - Expert       | Hardware - Communikati                                                                                                    | on Software display | Software - Streaming                                        |   |
|                    | P<br>I<br>C<br>I<br>I | arameter CFG1/2 Register<br>nterpolation rate: 4096<br>Dutputs (A/B/2): Standar<br>Dutputs (A/B/2): 1<br>Standar<br>Dutputs (A/B/2): 1<br>Standar<br>1<br>1<br>Vision<br>1<br>Vision<br>1<br>Vision<br>1<br>Vision<br>1<br>Vision<br>1<br>Vision<br>1<br>Vision<br>1<br>Vision<br>1<br>Vision<br>1<br>Vision<br>1<br>Vision<br>1<br>Vision<br>1<br>Vision<br>Vision<br>Visio | v<br>d v<br>v       | Parameter CFG3 Register<br>Reference pont width: 11nrrement |   |
|                    |                       | Progra                                                                                                    | m Verify            | Read                                                        | - |
|                    |                       |                                                                                                    | Close               | ]                                                           |   |

Figure 13: Sensor parameter

For further adjustments of the AM-IP4k the tab "Sensor – Expert" is intended to be used. This tab is based on the definitions of the configuration registers CFG1-4, CFGSSI, PRE\_ST, PRE\_MT, CFGIUW, CFGLDR, and CFGLDR2, which can be programmed individually using this tab. A detailed description and explanation can be found in the data sheet. The tasks "Program", "Verify", and "Read" can be executed as described above.

| Configuration                                                                                                    |                                 | 23 |
|----------------------------------------------------------------------------------------------------|---------------------------------|----|
| Sensor - Parameter Sensor - Expert Hardware - Communikation Software display Software - Streaming                                                                                                    |                                 |    |
| TRI KOVLIOFFIGAINIAEZIFASTIADCI/LOWIHLD KOVLIOFFIGAINIAEZIFASTIADCI/LOW                                                                                                    | CFG1<br>CFG2                    |    |
| Parameter (FG1 Register (CFG1_H))           TRI         EKOVL         EOFF         EGAIN         EABZ         EFAST         EADC         EVLOW         HLD                                                                    | 0x 00 FF CFG4                   |    |
| GAIN   XH   TPP   DE   IR                                                                                                    | PRE_ST<br>PRE_MT                |    |
| Parameter CFG1 Register (CFG1 L)           GAN         DH         TPP         MODE         IRATE         IRDv2           1 Ver         1         *         2         ×         A82         ×         4966         *         0 | IUW<br>LDR<br>0x 09 10<br>LDR2  |    |
|                                                                                                    |                                 | Š  |
| Program Verify Read                                                                                                    | EEPROM is validated. Invalidate | 0  |
| Close                                                                                                    |                                 | Č  |

Figure 14: Sensor expert – CFG1

|       |                |                   |                  |           |           | C                | onfiguratio | on              |                |            |                      |            | 53       |
|-------|----------------|-------------------|------------------|-----------|-----------|------------------|-------------|-----------------|----------------|------------|----------------------|------------|----------|
| Senso | or - Parameter | Sensor - Expert   | Hardware         | e - Commu | inikation | Software d       | isplay S    | oftware - Strea | ming           |            |                      |            |          |
|       |                |                   |                  |           |           |                  |             |                 |                |            |                      |            |          |
|       | I              | LP MON            | DIS DIS<br>V0 SC | K DISK    | TEAN      | TRG<br>SLP PHBEP |             | PH              |                |            |                      | CFG1       |          |
|       | Parameter C    | FG2 Register (CFG | 2 H)             |           |           |                  |             |                 |                |            |                      | CFG2       | ×        |
|       | ENA_AJ         | LP                | DISMON           | DISVO     | DISKSC    | DISK360          | TEAN        | TRGSLP          | PHBER          | PH         | 0x 06 00             | CFG4       |          |
|       |                | disabled -        |                  |           | V         | V                |             | FALL -          |                | 0          |                      | SSI        |          |
|       |                |                   |                  |           |           |                  |             | Phase correct   | tion value = ( | 0,000°     |                      | PRE_ST     |          |
|       | ASYNC          | _                 | SYNC             |           |           |                  | 1 - 1       | OFFS<br>CTL     | GAIN<br>CTL    | DIS<br>CTL |                      | PRE_MT     |          |
|       |                |                   |                  |           |           |                  |             |                 |                |            |                      | IUW        |          |
|       | Parameter C    | FG2 Register (CFC | SYNC             | IRDiv2    | 0         | FESCTL           |             | GAINCTL         | DISC           | n.         | 0x 00.0B             | LDR        |          |
|       |                |                   | 0                | 0         | slov      | v •              | si          | ow *            | 1              | ]          |                      | LDR2       |          |
|       |                |                   |                  |           |           |                  |             |                 |                |            |                      |            | <u> </u> |
|       |                |                   |                  |           |           |                  |             | _               |                |            |                      |            |          |
|       |                |                   |                  |           | Program   |                  | Verify      | Read            |                |            | EEPROM is validated. | Invalidate |          |
|       |                |                   |                  |           |           |                  |             |                 |                |            |                      |            | 3        |
|       |                |                   |                  |           |           | C                | ose         |                 |                |            |                      |            |          |

Figure 15: Sensor expert – CFG2

| Configuration                                                                                                    | Σ |
|----------------------------------------------------------------------------------------------------|---|
| Sensor - Parameter Sensor - Expert Hardware - Communikation Software display Software - Streaming                                                                                                    |   |
| SESESE         SESESE           .         VV_jret         MdS         amp2         .         .         VT         T                                                                                                    |   |
| SE_UR_int         SE_hab         SE_amp2         VT         TIMER         OX         OD         CFG3           SSM4, COSN =         1x: AMP =         22 =         0         0         CFG4         SSI                                                                                                    |   |
| M05         PHI           HR         .         .         OUTZ         ZDBL2         ZDBL2         ZMODE         24         .         .         Isstall         KV340           PRE_MT         .         .         .         .         .         .         .         .         .         .         .         .         .         .         .         .         .         .         .         .         .         .         .         .         .         .         .         .         .         .         .         .         .         .         .         .         .         .         .         .         .         .         .         .         .         .         .         .         .         .         .         .         .         .         .         .         .         .         .         .         .         .         .         .         .         .         .         .         .         .         .         .         .         .         .         .         .         .         .         .         .         .         .         .         .         .         .         .                                                                                                    |   |
| Parameter (IG3 Register (IG1G_L))         LDR           MGS-R         PHEDLA         ARX         PHEDLA         ARX         ARX         ARX< |   |
| Program Verify Read EEPRCM is validated. Invalidate                                                                                                    |   |
| Close                                                                                                    |   |
| ure 16: Sensor expert – CFG3                                                                                                    |   |

### Software - IP4k-Monitor

### User Manual IPE4k

| nsor - Parameter Sensor - Expert Hardware - | Communikation Software display Software - Streamin | 9                                                                                                    |            |
|---------------------------------------------|----------------------------------------------------|----------------------------------------------------------------------------------------------------|------------|
|                                             |                                                    |                                                                                                    | CEG1       |
| -   -   -                                   | 22                                                 | and the second second se | CEG2       |
| Parameter CFG4 Register (CFG4 H)            |                                                    |                                                                                                    | CFC2       |
|                                             | ZZahl                                              | 0x 02.00                                                                                                    | CFG3       |
|                                             | 512                                                |                                                                                                    | 0104       |
|                                             |                                                    |                                                                                                    | SSI        |
|                                             |                                                    |                                                                                                    | PRE_ST     |
| AND AND AND AND AND AND                     | ZPOS2                                              |                                                                                                    | PRE_MT     |
|                                             |                                                    |                                                                                                    | IUW        |
| Parameter CFG4 Register (CFG4_L)            | 70052                                              | 0x 00.54                                                                                                    | LDR        |
|                                             | be                                                 | 00.00                                                                                                    | LDR2       |
|                                             |                                                    |                                                                                                    |            |
|                                             |                                                    |                                                                                                    |            |
|                                             | Program Verify Read                                |                                                                                                    | Invalidate |
|                                             |                                                    |                                                                                                    |            |
|                                             |                                                    |                                                                                                    |            |
|                                             | Close                                              |                                                                                                    |            |

Figure 17: Sensor expert – CFG4

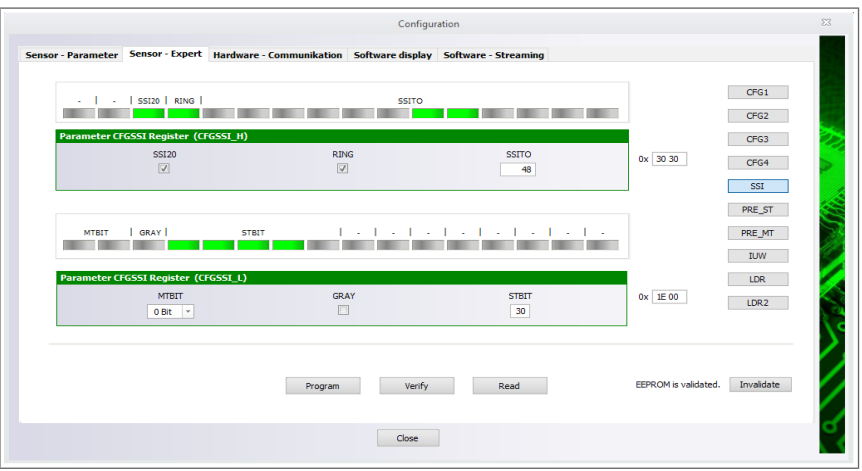

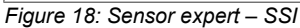

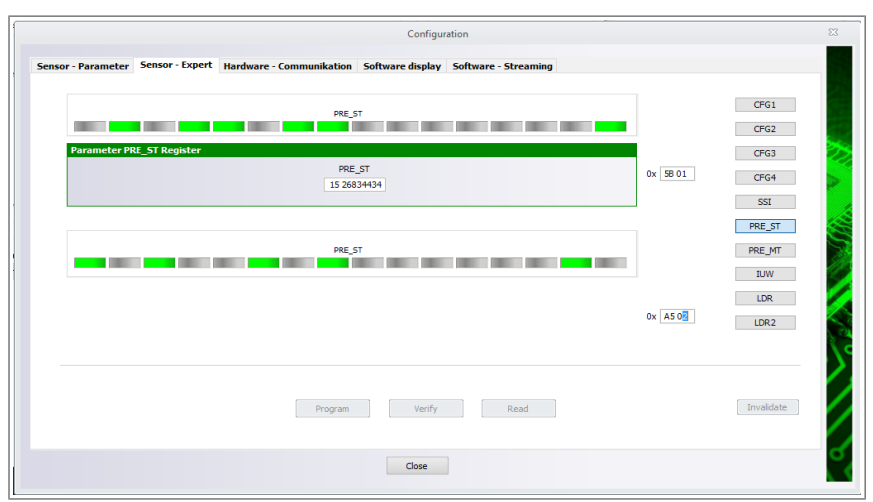

Figure 19: Sensor expert – PRE\_ST

### Software - IP4k-Monitor

| Configuration                                                                                     |                      | 23                                     |
|---------------------------------------------------------------------------------------------------|----------------------|----------------------------------------|
| Sensor - Parameter Sensor - Expert Hardware - Communikation Software display Software - Streaming |                      | CFG1<br>CFG2<br>CFG3                   |
| PRE_MT                                                                                            |                      | CFG4<br>SSI<br>PRE_ST<br>PRE_MT<br>IUW |
| Parameter PRE_MT Register PRE_MT 0                                                                | 0x 00 00             | LDR<br>LDR2                            |
| Program Verify Read                                                                               | EEPROM is validated. | Invalidate                             |
| Close                                                                                             |                      | Ĭ                                      |

Figure 20: Sensor expert – PRE\_MT

### Note:

The use of the AM-IP4k's laser diode control is not possible in the current hardware release of the AM-IPE4k.

|         |              |                  |                              | Configur         | ation               |          |                      |            |  |
|---------|--------------|------------------|------------------------------|------------------|---------------------|----------|----------------------|------------|--|
| ensor - | - Parameter  | Sensor - Expert  | Hardware - Communikation     | Software display | Software - Streamin | ng       |                      |            |  |
|         |              |                  |                              |                  |                     |          |                      | CEC 1      |  |
|         |              |                  |                              |                  |                     |          |                      | CFG1       |  |
|         |              |                  |                              |                  |                     |          |                      | CFG2       |  |
|         |              |                  |                              |                  |                     |          |                      | CEC4       |  |
|         |              |                  |                              |                  |                     |          |                      | 901        |  |
|         |              |                  |                              |                  |                     |          |                      | DDF ST     |  |
|         |              |                  | LD ENA<br>DEI LREGAL RIPEG L | CMP_ENA_ENA      | 51                  |          |                      | DDE MT     |  |
|         |              |                  |                              |                  |                     |          |                      | TUW        |  |
|         | Parameter Cf | GIUW Register (0 | FGIUW_L)                     |                  |                     |          |                      | LDR        |  |
|         | LD_DEL       | ENA_REGA         | R_REG                        | CMP_OPR          | ENA_OPLD            | ENA_REGD | 0x 00 00             | LDR2       |  |
|         |              |                  | value[00] *                  |                  |                     |          |                      |            |  |
|         |              |                  |                              |                  |                     |          |                      |            |  |
|         |              |                  |                              |                  |                     |          |                      |            |  |
|         |              |                  | Program                      | Verify           | Read                |          | EEPROM is validated. | Invalidate |  |
|         |              |                  |                              |                  |                     |          |                      |            |  |
|         |              |                  |                              | Close            |                     |          |                      |            |  |
|         |              |                  |                              |                  |                     |          |                      |            |  |

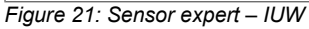

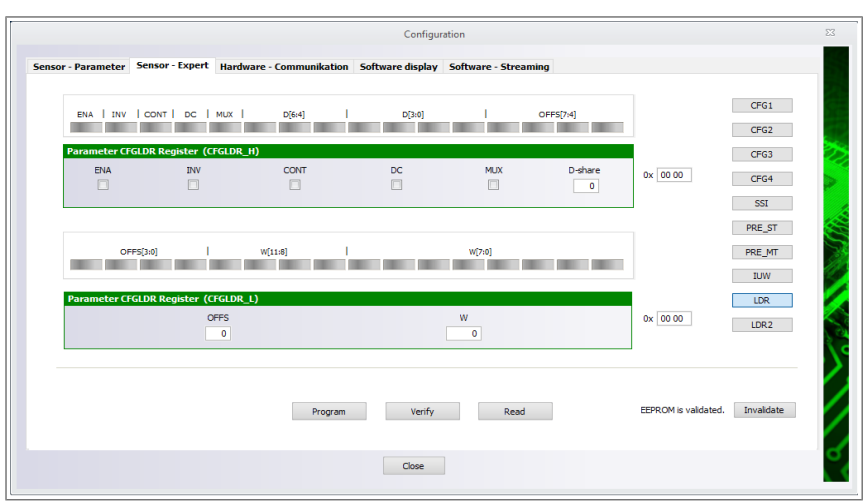

Figure 22: Sensor expert – LDR

### Software - IP4k-Monitor

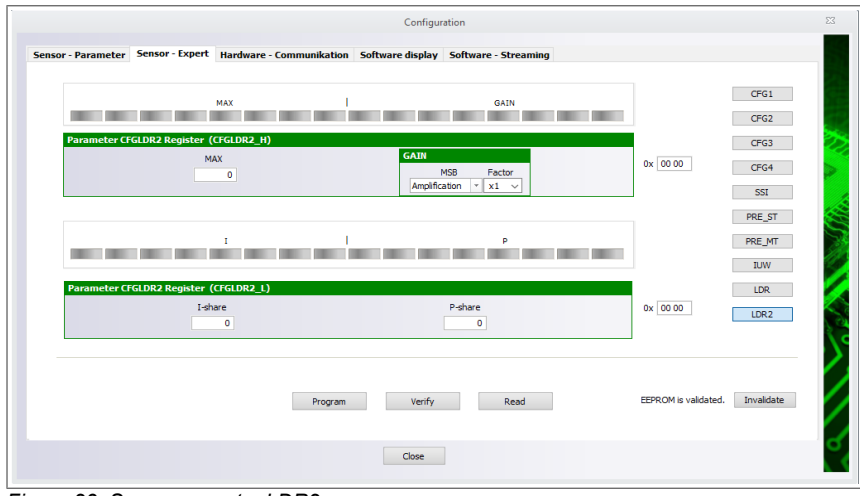

Figure 23: Sensor expert – LDR2

## 9.8.2 Hardware – Communication

The communication via interfaces is set at this tab, including setting the clock divisor for communication via SPI interface. The waiting time after a read-access can be determined for the SPI interface (for further information see the data sheet of the AM-IP4k). Output signals (SSI or SPI) to connector X1 can be selected at the "Config. Output" sector.

|                    |                 |                          | Configura                       | tion                 |                                                         | 2 |
|--------------------|-----------------|--------------------------|---------------------------------|----------------------|---------------------------------------------------------|---|
| Sensor - Parameter | Sensor - Expert | Hardware - Communikation | Software display                | Software - Streaming |                                                         |   |
|                    |                 | Interface SPI            |                                 |                      | Configuration USB to SPI v.2                            |   |
|                    |                 | Hardware-Addre           | SS: Multi-Slave                 | 00 • Broadcast       | Sv SP1     S. Sv SP1     Activate power supply over US8 |   |
|                    |                 | Wait after RD0:          | 5500 ns                         |                      |                                                         |   |
|                    |                 |                          | Config. Output IP<br>SSI<br>Set | ik<br>SB1            | J                                                       |   |
|                    |                 |                          |                                 |                      |                                                         |   |
|                    |                 |                          |                                 |                      |                                                         |   |
|                    |                 |                          | Close                           |                      |                                                         |   |

Figure 24: Hardware – Communication

# 9.8.3 Software – Display

At the tab "Software – Display" the unit of measurement and the scale for displaying measured values with the software can be changed (IP measurement 1, Display: Measured value). Furthermore, warnings or other kind of notes, which were blanked by the user, could be enabled again.

|          |             |                 |                          | Configur                                                                                         | ation                |
|----------|-------------|-----------------|--------------------------|--------------------------------------------------------------------------------------------------|----------------------|
| Sensor · | - Parameter | Sensor - Expert | Hardware - Communikation | Software display                                                                                 | Software - Streaming |
|          |             |                 |                          | Measured value dis<br>Unit: Ink<br>Conversion: 1,0<br>Resolution: 1,0<br>Disolay all warnings an | play                 |
|          |             |                 |                          | ungnuy un vunninga un                                                                            | in noongee nggan     |
|          |             |                 |                          |                                                                                                  |                      |
|          |             |                 |                          | Close                                                                                            |                      |

Figure 25: Software – Display

# 9.8.4 Software – Streaming

To record continuously the parameters of AM-IP4k, such as corrected and uncorrected ADC values, PHI, BQ, the tab "Software – Streaming" can be used. The data as measured or raw data can be transferred by the export function as CSV or MatLab data (Tools  $\rightarrow$  Export; symbolized as a blank page with an arrow). Thus, the subsequent analysis and further processing of data and generating a documentation is made possible.

|   |                   |                   |                         | Configurati        | on               |       | 23 |
|---|-------------------|-------------------|-------------------------|--------------------|------------------|-------|----|
| 9 | Sensor - Paramete | r Sensor - Expert | Hardware - Communikatio | n Software display | Software - Strea | ming  |    |
|   |                   |                   |                         |                    |                  |       |    |
|   |                   |                   |                         |                    |                  |       |    |
|   |                   |                   |                         |                    |                  |       |    |
|   |                   |                   | Toronat diseasterner Co | lanan              |                  | (***) |    |
|   |                   |                   | May days                | 10000 Samplas (-   | E 97 MButo)      | 2.115 |    |
|   |                   |                   | Max. size: 10           | samples (=         | o,o/mbyte)       |       |    |
|   |                   |                   | Fill level:             | 0 Samples (= 0,1   | 00 MByte)        |       |    |
|   |                   |                   |                         | Reset stre         | am               |       |    |
|   |                   |                   |                         | Import stree       | am               |       |    |
|   |                   |                   |                         |                    |                  |       |    |
|   |                   |                   |                         |                    |                  |       |    |
|   |                   |                   |                         |                    |                  |       |    |
|   |                   |                   |                         |                    |                  |       |    |
|   |                   |                   |                         |                    |                  |       |    |
|   |                   |                   |                         | Close              |                  |       |    |
|   |                   |                   |                         |                    |                  |       |    |

Figure :26 Software Streaming

# 9.9 Oscilloscope

The software also provides a graphical display of variables, e.g. ADC values or parameters of the AM-IP4k. In general, it can be chosen between the time-based oscillogram and the one showing a XY representation.

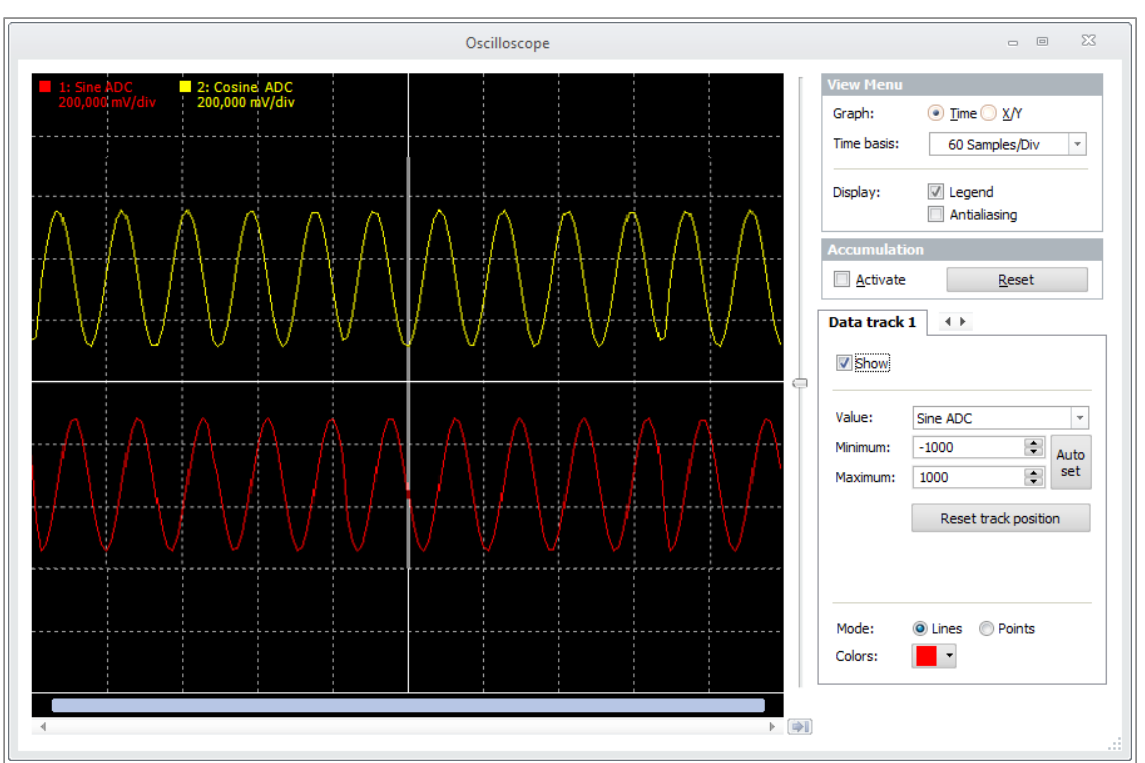

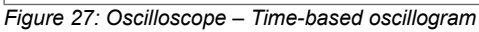

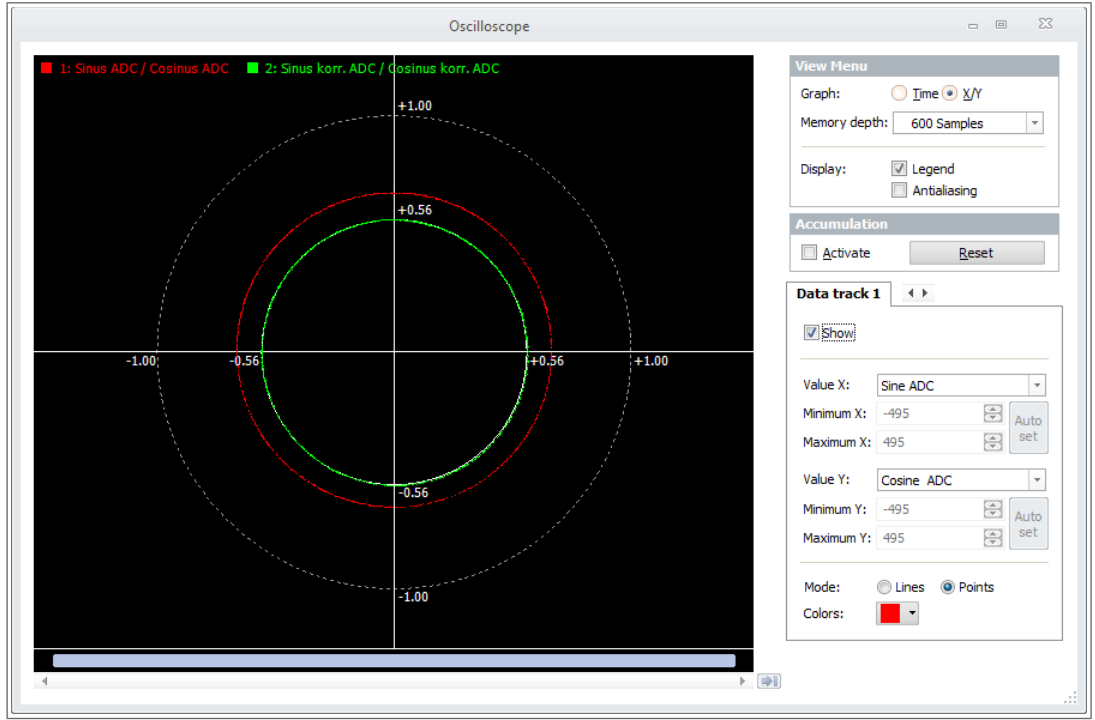

Figure 28: Oscilloscope – XY representation

# 10 Ordering information

Table 25: Ordering information IPE4k

| Product type | Description                                                  | Article number |
|--------------|--------------------------------------------------------------|----------------|
| IPE4k        | Interpolation unit with AM-IP4k (Standard configuration ABZ) | PR-50410-00    |

# 10.1 Configuration as delivered

| Table 26: Hardware configuration as delivered |                                                                                      |  |  |  |
|-----------------------------------------------|--------------------------------------------------------------------------------------|--|--|--|
| Interface                                     | Description                                                                          |  |  |  |
| Sensor input                                  | Differential input signals with $1V_{\text{pp}}$ , terminating impedance unpopulated |  |  |  |
| Output signals                                | ABZ                                                                                  |  |  |  |

#### Table 27: Software configuration as delivered

| Parameter                 | Configuration                                                           |
|---------------------------|-------------------------------------------------------------------------|
| Interpolation rate        | 4096                                                                    |
| Reference point detection | Active                                                                  |
| Reference point width     | 1 increment                                                             |
| Output signals            | ABZ                                                                     |
| Digital hysteresis        | Active                                                                  |
| Low pass at input         | Inactive                                                                |
| Error signals             | Active, errors will be stored (Bit HLD at register CFG1 of AM-IP4k set) |

# 11 Hardware overview11.1 Connections and test points

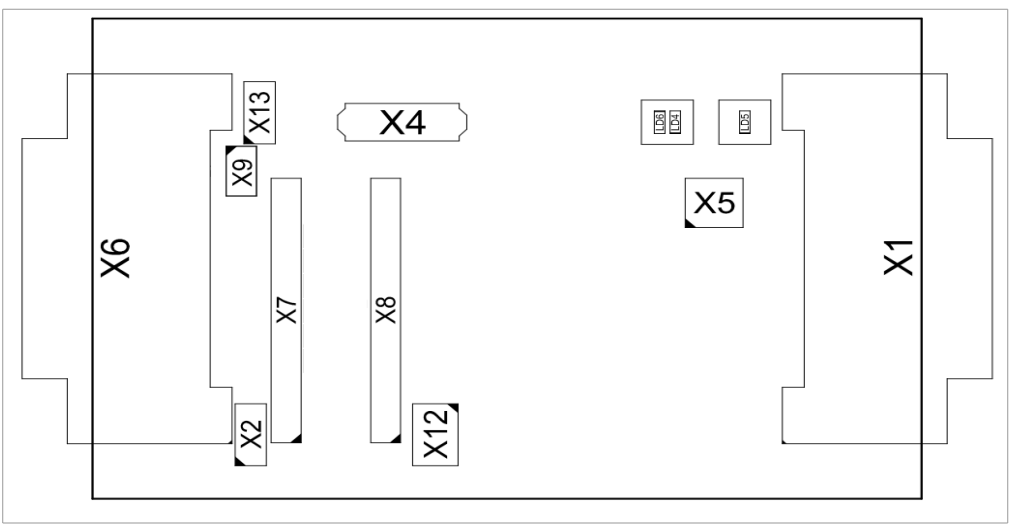

Figure 29: Connections and test points

# **11.2 Dimensions**

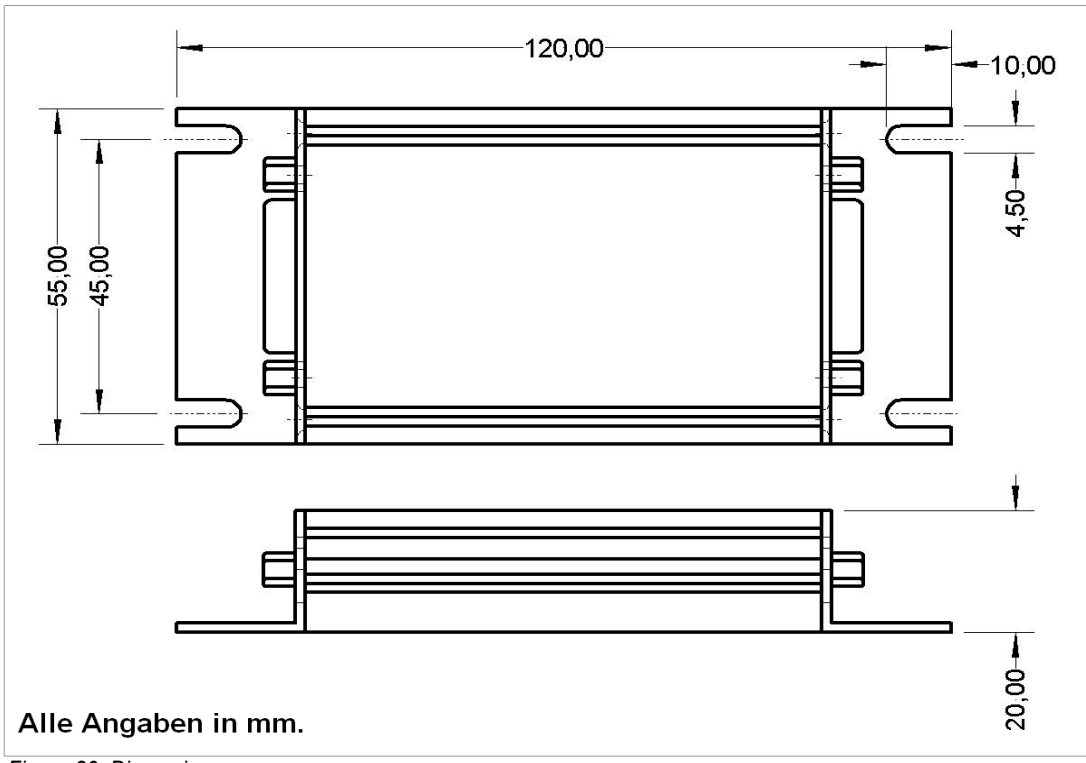

Figure 30: Dimensions

# 12 Notes

© 2018 AMAC ASIC- und Mikrosensoranwendung Chemnitz GmbH Date: 06/02/20 Subject to change without notice · Any kind of duplication, reprocessing and translation of this document as well as excerpts from it require the written permission of AMAC ASIC- und Mikrosensoranwendung Chemnitz GmbH.

Notes